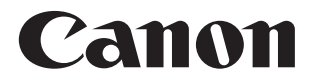

# SELPHY CP1300 compact photo printer คู่มือผู้ใช้เครื่องพิมพ์

#### ภาษาไทย

 ตรวจสอบให้แน่ใจว่าคุณได้อ่านคู่มือนี้ รวมทั้งส่วน "คำแนะนำด้านความปลอดภัย" (<sup>[]</sup>5) ก่อนที่จะใช้เครื่องพิมพ์

CT0-D148-A

- การอ่านคู่มือนี้จะช่วยให้คุณเรียนรู้วิธีใช้งานเครื่องพิมพ์อย่างเหมาะสม
- โปรดเก็บคู่มือนี้ไว้เพื่อใช้อ้างอิงในอนาคต

คลิกที่ปุ่มลูกศรที่ด้านบนของหน้าเพื่อไปยังหน้าเหล่านี้ สารบัญ : หน้าที่ดูก่อนหน้านี้

#### © CANON INC. 2017

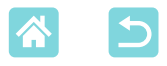

# รายการของในบรรจุภัณ*ฑ*์

#### ก่อนใช้งาน ตรวจสอบให้แน่ใจว่ารายการต่อไปนี้อยู่ในบรรจุภัณฑ์ หากมีสิ่งใดหายไป ให้ติดต่อตัวแทนจำหน่ายที่คุณชื้อเครื่องพิมพ์

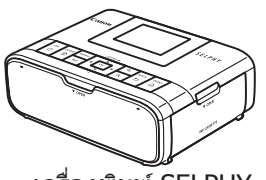

ดรื่องพิมพ์ SELPHY

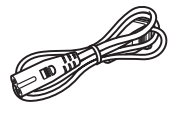

่ ธายไฟ

- สิ่งพิมพ์รวมอยู่ด้วย
- ซื้อชุดหมึกสี / กระดาษแยกกัน

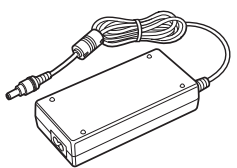

 อะแดปเตอร์ไฟฟ้าแบบคอมแพค รุ่น CA-CP200 B

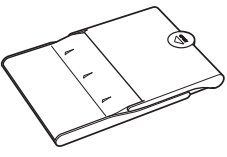

□ ตลับกระดาษ รุ่น PCP-CP400

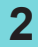

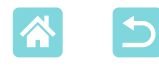

#### หมึกและกระดาษ (แยกจำหน่าย)

- เพื่อการทำงานที่ดีที่สุดและการพิมพ์ที่ง่ายขึ้น ใช้ชุดหมึกสี / กระดาษแคนนอน แท้สำหรับเครื่องพิมพ์ SELPHY CP
- เครื่องพิมพ์นี้ไม่สามารถใช้หมึก กระดาษ หรือโปสการ์ดสำหรับ SELPHY ES series ได้
- อุปกรณ์เสริมอาจแตกต่างกันไปในแต่ละภูมิภาค

| <b>บ</b> ุดหมก                                           |                  |                         |                                |
|----------------------------------------------------------|------------------|-------------------------|--------------------------------|
| ชื่อผลิตภัณ <i>ฑ์</i>                                    | ขนาดกระดาษ       | จำนวนการพิมพ์<br>สูงสุด | ตลับกระดาษที่จำเป็น            |
| ชุดหมึกสี / กระดาษ<br>KP-36IP (โปสการ์ด)                 |                  | 36                      |                                |
| ชุดหมึกสี / กระดาษ<br>รุ่น RP-54 (กระดาษพิมพ์ภาพ)        |                  | 54                      |                                |
| ชุดหมึกสี / กระดาษ<br>รุ่น RP-108 (กระดาษพิมพ์ภาพ)       | ขมาคโปสถาร์ด     | 108                     | ตลับกระดาษ<br>รุ่น PCP-CP400   |
| ชุดหมึกสี / กระดาษ<br>รุ่น RP-1080V (กระดาษพิมพ์<br>ภาพ) |                  | 1080                    | (ໃห้มาพร้อมกับ<br>SELPHY)      |
| ชุดหมึกสี / กระดาษ<br>รุ่น KP-108IN (กระดาษพิมพ์<br>ภาพ) |                  | 108                     |                                |
| ชุดหมึกสี / กระดาษ<br>รุ่น KL-36IP                       | ขนาด L           | 36                      | ตลับกระดาษ<br>รุ่น PCPL-CP400* |
| ชุดหมึกสี / กระดาษ<br>รุ่น KC-36IP                       |                  | 36                      |                                |
| ชุดหมึกสี / ป้าย<br>รุ่น KC-18IF (ป้ายแบบเด็มหน้า)       |                  | 18                      | ตลับกระดาษ                     |
| ชุดหมึกสี / ป้าย<br>รุ่น KC-18IL (8 ป้ายต่อหน้า)         | וא כו וזואו א נב | 18                      | รุ่น PCC-CP400*                |
| ชุดหมึกสี / ป้าย<br>รุ่น KC-18IS (ป้ายจัตุรัส)           |                  | 18                      |                                |

\* ซื้อพร้อมชุดหมึกสี / กระดาษ

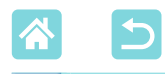

#### ก่อนการใช้งาน

- ให้ใช้ภาพที่พิมพ์ด้วยผลิตภัณฑ์นี้เพื่อความบันเทิงส่วนตัวเท่านั้น ห้ามพิมพ์วัตถุที่ มีลิขสิทธิ์โดยไม่ได้รับอนุญาต
- การรับประกันเครื่องพิมพ์มีผลเฉพาะในประเทศหรือพื้นที่ที่ซื้อเท่านั้น ในกรณีที่ เครื่องพิมพ์เกิดปัญหาขณะอยู่ต่างประเทศ โปรดนำเครื่องพิมพ์กลับมายังประเทศ ที่จำหน่าย ก่อนติดต่อศูนย์บริการลูกค้า
- ถึงแม้ว่าหน้าจอจะผลิต<sup>์</sup>ภายใต้เงื่อน<sup>้</sup>ไขการผลิตที่มีความแม่นยำสูงมาก และ พิกเซลมากกว่า 99.99% มีคุณสมบัติตรงตามที่กำหนด เป็นส่วนน้อยที่บาง พิกเซลอาจบกพร่องหรืออาจปรากฏเป็นจุดสีแดงหรือสีดำ ซึ่งไม่ได้แสดงถึงความ ผิดปกติหรือส่งผลต่อภาพที่พิมพ์แต่อย่างใด
- หน้าจออาจปิดทับด้วยฟิล์มพลาสติกบางๆ เพื่อป้องกันการขีดข่วนระหว่างขนส่ง หากมีฟิล์มปิดอยู่ ให้เอาออกก่อนใช้งาน

# ธรรมเนียมปฏิบัติในคู่มือเล่มนี้

- ในคู่มือนี้ จะเรียกผลิตภัณฑ์ว่า "SELPHY" หรือ "เครื่องพิมพ์"
- คู่มือนี้ใช้ไอคอนเพื่อแทนปุ่มบน SELPHY โปรดดู "การควบคุม" (П13) สำหรับ รายละเอียด
- ข้อความหรือไอคอนบนหน้าจอจะแสดงอยู่ในวงเล็บเหลี่ยมดังนี้ [ ]
- 1: ข้อมูลสำคัญที่คุณควรทราบ
- 💭xx: หน้าที่มีข้อมูลที่เกี่ยวข้อง (ในตัวอย่างนี้ ``xx″ แทนหมายเลขหน้า)
- คำแนะนำในคู่มือนี้ใช้กับเครื่องพิมพ์ที่ใช้การตั้งค่าเริ่มต้น
- เพื่อความสะดวก จะเรียกเมมโมรี่การ์ดที่รองรับทั้งหมดว่า "เมมโมรี่การ์ด"
- เพื่อความสะดวกในคู่มือนี้ สมาร์ทโฟน แท็บเล็ต และอุปกรณ์ที่เข้ากันได้ จะถูก เรียกรวมกันว่า "สมาร์ทโฟน"

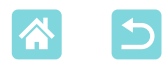

#### **คำแนะนำด้านความปลอดภัย**

- แน่ใจว่าได้อ่านคำแนะนำเหล่านี้เพื่อใช้งานผลิตภัณฑ์อย่างปลอดภัย
- ทำตามคำแนะนำเหล่านี้เพื่อป้องกันการบาดเจ็บสาหัส หรืออันตรายต่อการใช้งาน ผลิตภัณฑ์และอื่นๆ

#### 🛦 คำเตือน

แสดงถึงความเสี่ยงที่จะเกิดการบาดเจ็บสาหัสหรือเสียชีวิต

- ใช้เฉพาะแหล่งพลังงานที่ได้ระบุไว้ในคู่มือคำแนะนำนี้กับผลิตภัณฑ์เท่านั้น
- อย่าแยกขึ้นส่วนหรือดัดแปลงผลิตภัณฑ์
- อย่าให้ผลิตภัณฑ์กระแทกหรือทำให้สั้นสะเทือนอย่างรุนแรง
- อย่าสัมผัสกับส่วนภายในใดๆ ที่เปิดออกมา
- หยุดการใช้ผลิตภัณฑ์ในเหตุการณ์ไม่ปกติกรณีใดๆ ก็ตาม เช่น เกิดควัน หรือกลิ่นแปลกๆ ขึ้น
- อย่าใช้ตัวทำละล่ายอินทรีย์ เช่น แอลกอฮอล์ เบนซิน หรือทินเนอร์ทาสี ทำความสะอาดผลิตภัณฑ์
- อย่าทำให้ผลิตภัณฑ์เปียก อย่าใส่วัตถุหรือของเหลวภายนอกเข้าไปใน ผลิตภัณฑ์
- อย่าใช้ผลิตภัณฑ์ในที่ที่อาจมีเปลวแก็ส

อาจก่อให้เกิดไฟฟ้าช็อต ระเบิด หรือไฟไหม่ได้

 อย่าสัมผัสผลิตภัณฑ์ที่เชื่อมกับเต้าเสียปลั๊กไฟระหว่างพายุฟ้าผ่า อาจก่อให้เกิดไฟฟ้าช็อตได้

- ใช้ผ้าแห้งเช็ดคราบฝุ่นที่ก่อตัวออกจากปลั๊กและเด้าเสียบปลั๊กเป็นระยะๆ
   อย่าเสียบหรือถอดปลั๊กผลิตภัณฑ์ด้วยมือที่เปียก
- •อย่าใช้ผลิตภัณฑ์ หากปลักไฟไม่ได้เสียบเข้าไปในเต้าจ่ายไฟให้สุด
- อย่าให้ปลั๊กไฟและขั้วสัมผัสกับฝุ่น หรือสัมผัสกับเข็มโลหะหรือวัตถุโลหะอื่นๆ
- ∙อย่าสัมผัสเครื่องชาร์จแบตเตอรี่ หรืออะแดปเตอร์ AC ที่เชื่อมกับเต้าเสียบ ่ปลั๊กไฟระหว่างพายุฟ้าผ่า
- •อย่าวางวัตถุหนักบน ่สายไฟ อย่าทำลาย พัง หรือดัดแปลงสายไฟ
- อย่าห่อผลิตภัณฑ์ในเสื้อหรือวัตถุอื่นๆ เมื่อใช้งานอยู่หรือเมื่อผลิตภัณฑ์ยัง มีอุณหภูมิอุ่นอยู่หลังใช้งานเสร็จได้ไม่นาน
- อย่ำปล่อยผลิตภัณฑ์ที่เชื่อมต่อกับแหล่งพลังงานไว้เป็นเวลานาน
- ∙อย่าชาร์จแบตเตอรี/แบตเตอรี่แพ็คที่อุณภูมินอกเหนือจากช่วง 5 40 °C (41 – 104 °F)

อาจก่อให้เกิดไฟฟ้าช็อต ระเบิด หรือไฟไหม้ได้

 ในสถานที่ห้ามใช้งาน ปฏิบัติตามป้ายเดือนปิดการใช้งานผลิตภัณฑ์ห้ามใช้ มิเช่นนั้น อุปกรณ์อื่นๆ อาจทำงานได้ไม่ปกติเนื่องจากได้รับผลกระทบจาก คลื่นแม่เหล็กไฟฟ้า หรือกระทั่งเป็นสาเหตุให้เกิดอุบัติเหตุได้

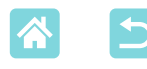

\Lambda ข้อควรระวัง 🛛 แสดงถึงความเสี่ยงที่จะเกิดการบาดเจ็บ

อย่าสัมผัสกับส่วนใดๆ ภายในผลิตภัณฑ์

อาจก่อให้เกิดการบาดเจ็บได้

หลีกเลี่ยงการใช้งาน การวาง หรือการเก็บผลิตภัณฑ์ในสถานที่ต่อไปนี้:

- บริเวณที่โดนแสงอาทิตย์โดยตรง
- บริเวณที่มีอุณหภูมิสูงกว่า 40 °C (104 °F)
- บริเวณที่ชื้นหรือเต็มไปด้วยฝุ่น
- วางในที่ที่มีการสั่นสะเทือนอย่างรุนแรง

อาจทำให้เครื่องพิมพ์มีความร้อนสูงเกินไปหรือเกิดความเสียหายต่อเครื่องพิมพ์ หรืออะแดปเตอร์ ซึ่งอาจส่งผลให้เกิดไฟฟ้าช็อต ความร้อนลวกหรือการบาดเจ็บ อื่นๆ หรือเกิดไฟไหม้ได้

อุณหภูมิสูงอาจทำให้ผลิตภัณฑ์หรืออะแดปเตอร์เกิดการผิดรูปร่างได้

#### ข้อดวรระวัง แสดงถึงความเป็นไปได้ที่จะเกิดความเสียหายกับทรัพย์สิน

กอดปลั๊กของผลิตภัณฑ์ออกจากเต้าจ่ายไฟเมื่อคุณไม่ได้ใช้งาน
 อย่าวางสิ่งของใด เช่น เสื้อผ้า บนผลิตภัณฑ์ขณะที่ใช้งาน

การเสียบปลั๊กทิ้งไว้เป็นเวลานานอาจทำให้เกิดความร้อนสูงเกินไปและแท่นชาร์จ เสียรูปทรง ส่งผลให้เกิดไฟไหม้ได้

#### ∙อย่ำใช้กระดาษพิมพ์ช้ำเป็นอันขาด ถึงแม้ว่าส่วนใหญ่ของกระดาษจะเป็นที่ ่ว่าง

การใช้กระดาษซ้ำอาจทำให้เครื่องพิมพ์เสียหายได้หากกระดาษติด หรือแผ่นหมึก ติดกับกระดาษู

#### อย่าถอดปลั๊กเครื่องพิมพ์ขณะกำลังพิมพ์

หากคุณปิดเครื่องพิมพ์โดยไม่ได้ตั้งใจในขณะที่พิมพ์ ให้เปิดเครื่องอีกครั้งแล้วรอ จนกว่ากระดาษจะถูกส่งออกมา หากไม่สามารถเอากระดาษติดออกได้ ให้ติดต่อ ตัวแทนจำหน่ายของคุณหรือศูนย์บริการลูกค้า อย่าพยายามเอากระดาษติดออก โดยใช้กำลัง อาจทำให้เครื่องพิมพ์เสียหายได้

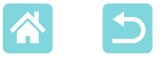

 อย่าใช้เครื่องพิมพ์ใกล้กับมอเตอร์หรืออุปกรณ์อื่นๆ ที่สร้างสนามแม่เหล็ก กำลังแรง รวมถึงทีวีและวิทยุ หรือในสภาพแวดล้อมที่เต็มไปด้วยฝุ่น

อาจทำให้เครื่องพิมพ์เสียหายหรื่อทำงานผิดปกติได้

อย่ายกหน้าจอขึ้นมากเกินไป

หน้าจอสามารถยกขึ้นได้ประมาณ 45° การพยายามยกหน้าจออาจก่อให้เกิดความ เสียหาย

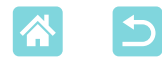

# คุณสมบัติของ SELPHY ที่มีประโยชน์และน่าสนุก

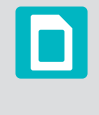

ใช้งานได้เมื่อพิมพ์ จากเมมโมรี่การ์ด หรือแฟลชไดรฟ์ USB

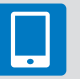

ใช้งานได้เมื่อพิมพ์ จากสมาร์ทโฟน

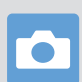

ใช้งานได้เมื่อพิมพ์ จากกล้อง

#### การพิมพ์ในการจัดหน้าแบบผสมบนหนึ่งแผ่น

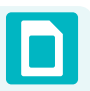

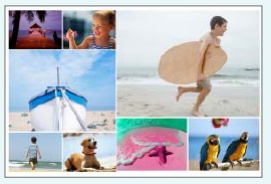

พิมพ์ 2x6 นิ้ว (🛄27)

การสุ่ม (🛄33)

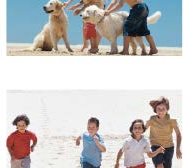

ดัชนี (🛄 30)

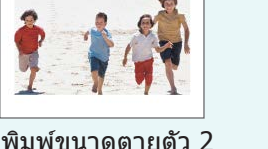

พิมพํขนาดตายตัว 2 ภาพ (Щ29)

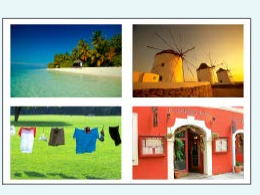

1, 2, 4, 8 ภาพ (🛄41)

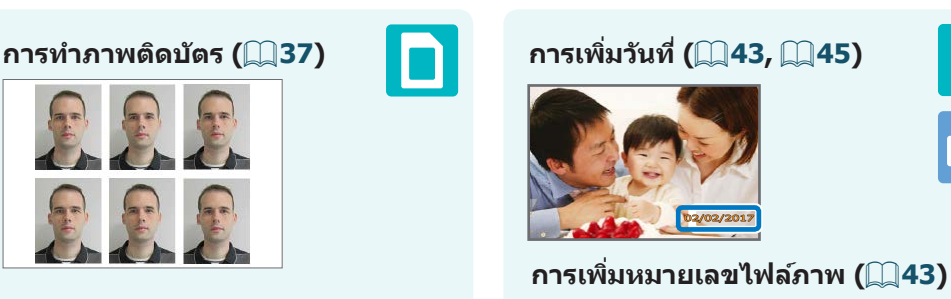

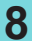

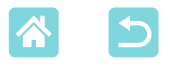

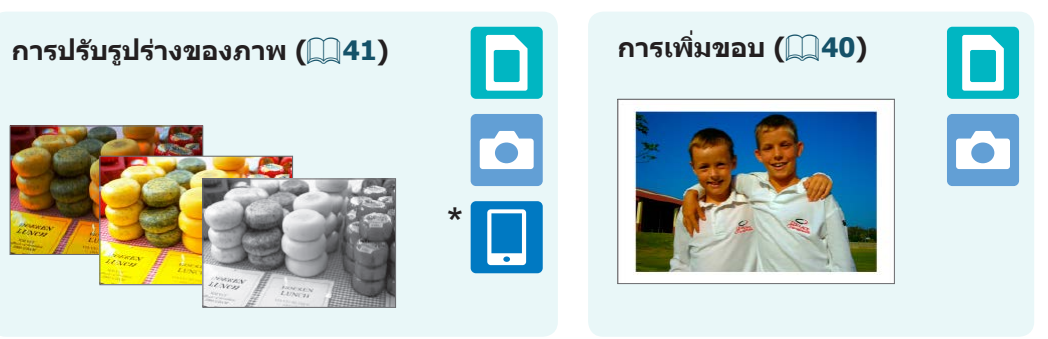

\* อาจไม่สามารถใช้ได้กับบางภาพหรือจากบางแอพ

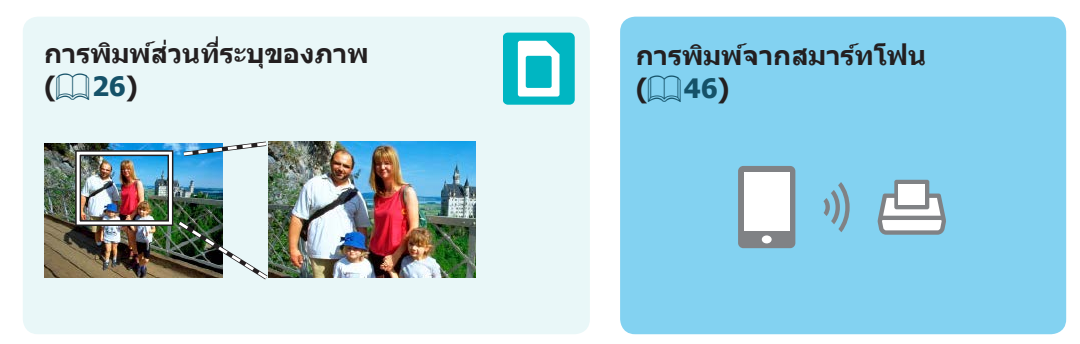

#### การพิมพ์ภาพบนสมาร์ทโฟนหลายเครื่องพร้อมกัน (📖35)

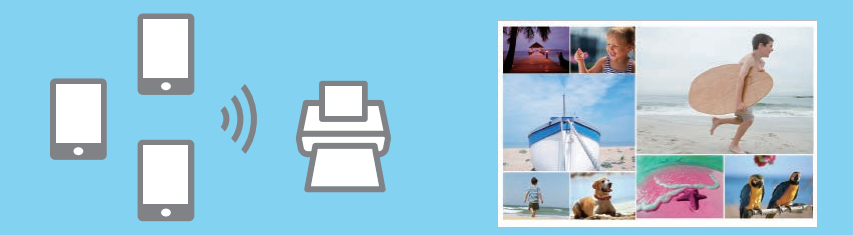

#### การพิมพ์จากคอมพิวเตอร์

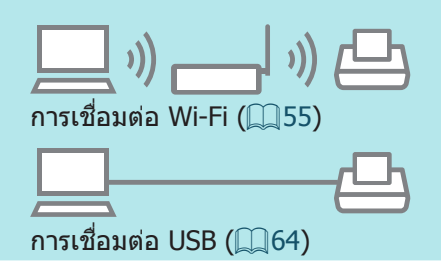

#### การพิมพ์จากกล้อง

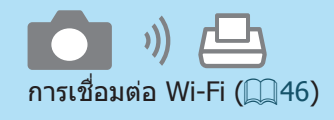

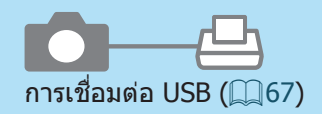

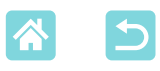

# สารบัญ

| รายการของในบรรจุภัณฑ์                    | 2        |
|------------------------------------------|----------|
| หมึกและกระดาษ (แยกจำหน่าย).              | 3        |
| ก่อนการใช้งาน์                           | 4        |
| ธรรมเนียมปฏิบัติในคู่มือเล่มนี้          | 4        |
| คำแนะนำด้านความปลอดภัย                   | 5        |
| คุณสมบัติของ SELPHY                      |          |
| ที่มีประโยชน์และน่าสนุก                  | 8        |
| สารบัญ                                   | .10      |
| การเลือกสถานที่วาง SELPHY                | .11      |
| รายชื่อส่วนประกอบ                        | .12      |
| การควบคุม                                | . 13     |
| เมนูหน้าจ <sup>่</sup> อหน้าแรก          | . 14     |
| หน้าจอการเลือกภาพ                        | . 15     |
| การเตรียมการขันดัน                       | .16      |
| การใส่ตลับหมึก                           | . 16     |
| ใส่ตลับกระดาษ                            | 17       |
| เปิดเครื่องพิมพ์                         | 20       |
| ภาษาทแสดง                                | .21      |
| เมมโมรีการ์ดที่รองรับ                    | .22      |
| แฟลชไดรฟ์ USB                            | 22       |
| ภาพที่คุณสามารถพิมพ่ได้                  | 22       |
| การเลือกและการพิมพ์ภาพ                   | 22       |
| (การพมพพนฐาน)                            | .23      |
| ตวเลอก                                   | 25       |
| คุณสมบดของ [ดวเลอกพมพอนๆ] .              | .2/      |
| พมพ 2x6 นว                               | 27       |
| พมพขนาดตายดว 2 ภาพ                       | 29       |
| การการการการการการการการการการการการการก | 3U<br>21 |
| พมพแบบ Droi<br>พิเพ์ใหม่                 |          |
| คณลักษณะของ                              |          |
| [พิมพ์แบบสุ่มภาพ]                        | .33      |
| การพิมพ์ภาพบนเมมโมรี่การ์ด               |          |
| การพิมพ์ภาพบนสมาร์ทโฟน                   | .35      |
| คุณสมบัติสำหรับ [ภาพติดบัตร]             | .37      |

| คุณสมบัติของ [ตั้งค่า]       | .39     |
|------------------------------|---------|
| การตั้งค่าการพิมพ์           | 39      |
| ตั้งค่าเครื่องพิมพ์          | 44      |
| การพิมพ์แบบไร้สายจากสมาร์ทโท | ่งน     |
| หรือกล้อง                    | .46     |
| การตั้งค่า Wi-Fi บน SELPHY   | 46      |
| การพิมพ์จากสมาร์ทโฟน         | 48      |
| การพิมพ์จากกล้อง             | 51      |
| การพิมพ์หลังจากนี้           | 52      |
| คุณสมบัติอื่นๆ ของ Wi-Fi     | . 53    |
| การพิมพ์ผ่าน Wi-Fi           |         |
| จากคอมพิวเตอร์               | .55     |
| การเชื่อมต่อเครื่องพิมพ์กับ  |         |
| Access Point                 | 55      |
| การพิมพ์ภาพ (Windows)        | 60      |
| การพิมพ์ภาพ (Mac OS)         | 62      |
| การพิมพ์ผ่าน USB จาก         |         |
| คอมพิวเตอร์                  | .64     |
| การพิมพ์ภาพ (Windows)        | 64      |
| การพิมพ์ภาพ (Mac OS)         | 66      |
| ีการพิมพ์ผ่าน USB จากกล้อง   | .67     |
| การแก้ไขปัญหา                | .68     |
| พลังงาน                      | 68      |
| หน้าจอ                       | 68      |
| พิมพ์ภาพ                     | 68      |
| กระดาษ                       | 70      |
| Wi-Fi                        | 71      |
| ข้อความแสดงข้อผิดพลาด        | 73      |
| ภาคผนวก                      | .74     |
| การพิมพ์โดยไม่เสียบปลั๊กไฟ   | 74      |
| การเก็บรักษางานพิมพ์         | 76      |
| หลังจากการพิมพ์              | 76      |
| ข้อมูลจำเพาะ                 | 77      |
| การจัดการและการบำรุงรักษา    | 80      |
| ข้อควรระวังสำหรับ Wi-Fi      | <i></i> |
| (LAN แบบไร้สาย)              | 82      |

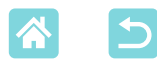

# การเลือกสถานที่วาง SELPHY

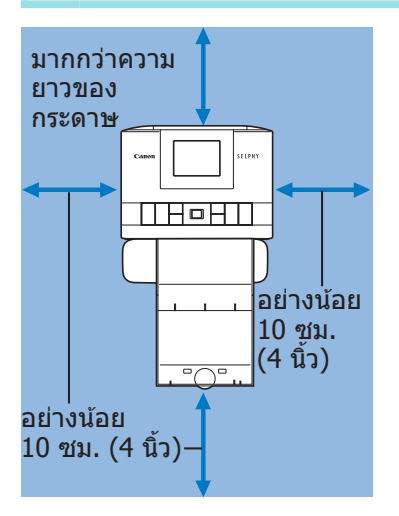

- วางเครื่องพิมพ์ลงบนโด๊ะ หรือที่อื่นๆ ที่แบน ราบและมั่นคง ห้ามวางเครื่องพิมพ์บนที่ที่ไม่ มั่นคงและเอียง
- เหลือที่ว่างไว้ด้านหลัง SELPHY สำหรับ กระดาษที่จะโผล่ออกมาระหว่างการพิมพ์

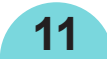

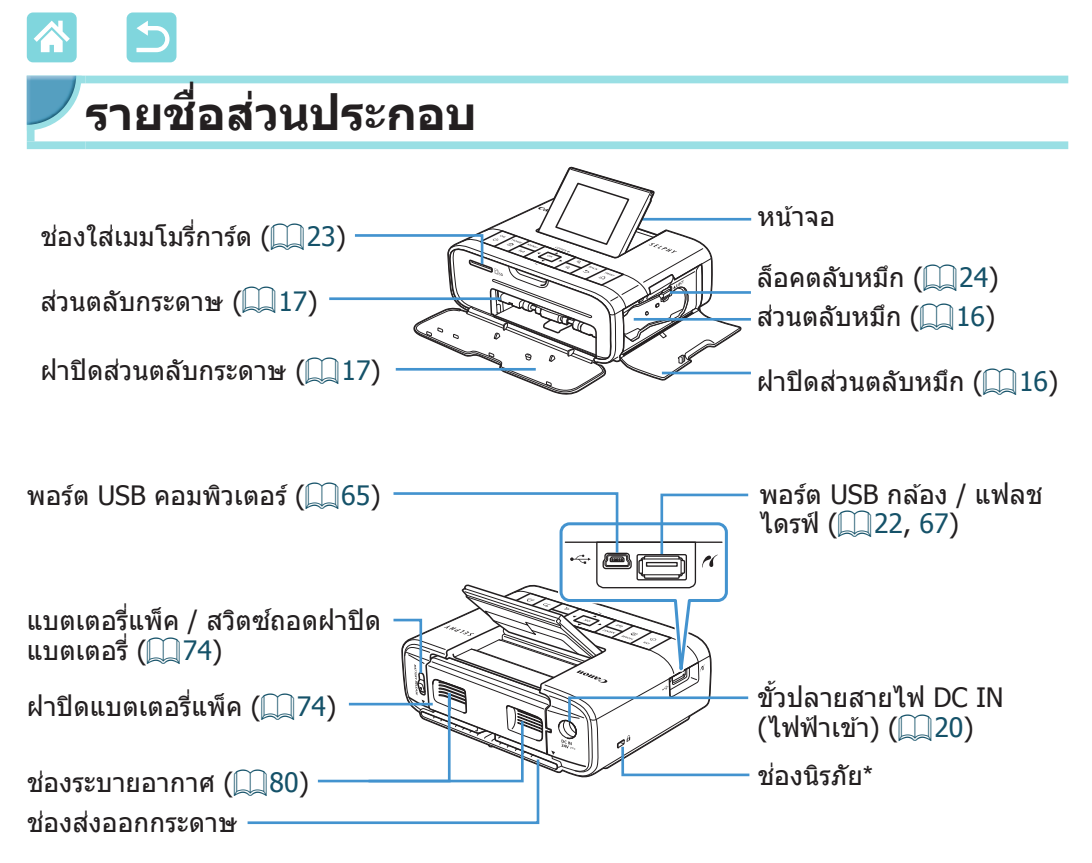

\* สายนิรภัย เช่น ล็อคแบบ Kensington สามารถติดกับช่องนี้ได้

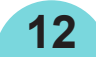

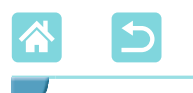

/การควบคุม

|      | 8                         |                  | 6                                                                                                    |  |  |
|------|---------------------------|------------------|----------------------------------------------------------------------------------------------------|--|--|
|      | 3<br>(1)<br>(2)<br>(4)    |                  | $(r_{p})$ $(r_{p})$ $(r_{$ |  |  |
| v    | ี<br>โอคอนใน<br>คู่มือนี้ | ชื่อ             | ฟังก์ชั่น                                                                                                    |  |  |
|      | -                         | หน้าจอ           | แสดงภาพ, หน้าจอตั้งค่า, หรือข้อความแสดงข้อผิดพลาด<br>(ฏิ73)<br>สามารถยกขึ้นได้ประมาณ 45°                                                                                                    |  |  |
| 1    | <ゆ>                       | ปุ่ม Power       | เปิดหรือปิด SELPHY (📖20)                                                                                                    |  |  |
| 2    | < 12>                     | ปุ่มหน้าแรก      | แสดงหน้าจอหน้าแรก (🛄14)                                                                                                    |  |  |
| 3    | <menu></menu>             | ปุ่ม MENU        | แสดงหน้าจอตัวเลือกและหมุนกรอบตัดภาพ                                                                                                    |  |  |
| 4    | < <sup>((</sup> ))>       | ปุ่ม Wi-Fi       | เปิดใช้งาน/ปิดใช้งาน Wi-Fi และแสดงอุปกรณ์ที่จะเชื่อมต่อ<br>(Щ52)                                                                                                    |  |  |
| 5    | < <b>OK</b> >             | ปุ่ม OK          | ยืนยันรายการที่เลือก                                                                                                    |  |  |
| 6    | <▲>                       | ปุ่มเลื่อนขึ้น/+ | ระบุจำนวนงานพิมพ์หรือเลือกรายการตั้งค่า                                                                                                    |  |  |
| 7    | <▼>                       | ปุ่มเลื่อนลง/-   | กดค้างเพื่อเพิ่มหรือลดโดย 5                                                                                                    |  |  |
| 8    | < <b>∢</b> >              | ปุ่มซ้าย         | สลับภาพหรือเปลี่ยนค่าในการตั้งค่า                                                                                                    |  |  |
| 9    | <►>                       | ปุ่มขวา          | กดค้างเพื่อข้ามไปข้างหน้าหรือถอยหลังกลับไป 5 ภาพ หากมี<br>มากกว่า 5 ภาพ                                                                                                    |  |  |
| 10   | <÷,>                      | ปุ่มขยาย         | ซูมเข้า สลับโหมดแสดง หรือขยายกรอบดัดภาพให้ใหญ่ขึ้น                                                                                                    |  |  |
| 11   | <9,>                      | ปุ่มย่อ          | เปลี่ยนโหมดการแสดงผลหรือย่อกรอบตัดภาพ                                                                                                    |  |  |
| (12) | <=>>                      | ปุ่ม Back        | กลับไปยังหน้าจอก่อนหน้า ยกเลิกการพิมพ์ (🎞 24)                                                                                                    |  |  |
| (13) | <凸>                       | ปุ่ม Print       | เริ่มพิมพ์ (📖23)                                                                                                    |  |  |

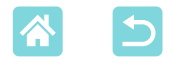

#### เมนูหน้าจอหน้าแรก

#### กดปุ่ม <๋ฏ> เพื่อแสดงหน้าจอหน้าแรก

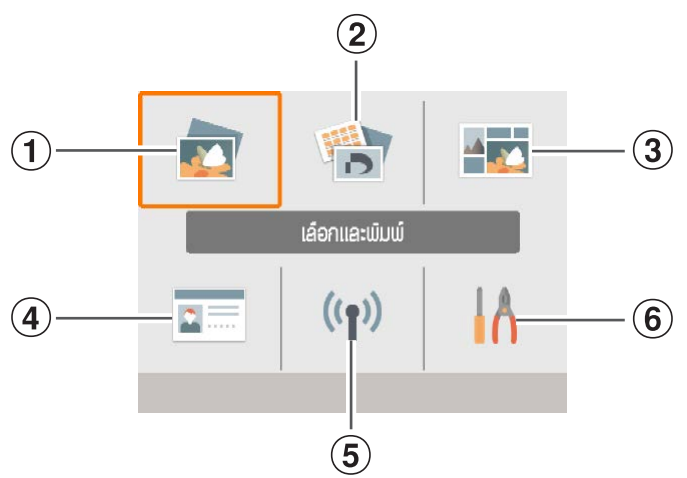

| 1 | เลือกและพิมพ์      | เลือกภาพ ระบุจำนวนที่ต้องการพิมพ์ และพิมพ์                                     |
|---|--------------------|--------------------------------------------------------------------------------|
| 2 | ตัวเลือกพิมพ์อื่นๆ | พิมพ์ในหลากหลายวิธี เช่น การพิมพ์ดัชนี หรือ การพิมพ์ซ้ำภาพที่<br>พิมพ์ก่อนหน้า |
| 3 | พิมพ์แบบสุ่มภาพ    | พิมพ์ภาพจากเมมโมรี่การ์ดหรือสมาร์ทโฟนพร้อมกันในขนาดที่เลือก<br>โดยอัตโนมัดิ    |
| 4 | ภาพติดบัตร         | พิมพ์ภาพติดบัตรสำหรับพาสปอร์ตหรือเอกสารอื่นๆ                                   |
| 5 | ตั้งค่า Wi-Fi      | ตั้งค่าการเชื่อมต่อ Wi-Fi                                                      |
| 6 | ตั้งค่า            | ตั้งค่าการพิมพ์หรือการทำงานอื่นๆ ของเครื่องพิมพ์                               |

กดปุ่ม <**▲**><**▼**><**◀**><**▶**> เพื่อเลือกเมนู จากนั้นกดปุ่ม <**OK**>

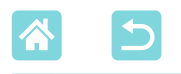

#### <sup>/</sup>หน้าจอการเลือกภาพ

้นี่คือหน้าจอการเลือกภาพ [เลือกและพิมพ์] บนหน้าจอหน้าแรก หน้าจอการเลือกภาพสำหรับเมนูอื่นๆ จะแตกต่างกันเล็กน้อย - วันที่ถ่ายภาพปัจจุบัน จำนวนไฟล์ 123 050-0008 O02/02/201 ตัวอย่างการจัดหน้า โทนเมื่อภาพถูกเลือก (ยกเว้นการพิม<sup>ิ</sup>พ์แบบสุ่ม) จำนวนพิมพ์ภาพ ปัจจบัน ้จำนวนการพิมพ์ทั้งหมด **MENU ตัว**เ ок ดภาม

หน้าจอเมื่อกดปุ่ม <**MEN**U>

หน้า<sup>่</sup>จอเมื่อกดปุ่ม <**OK**>

#### การสลับโหมดแสดงภาพ

ต้องการซูมเข้า ให้กดปุ่ม <Ҽุ> บริเวณที่พิมพ์จะมีเส้นขอบ กดปุ่ม <巴ุ> เพื่อดู เก้าภาพพร้อมกันในทีเดียว

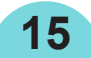

การเตรียมการขั้นต้น

เตรียมหมึกและตลับกระดาษสำหรับวิธีที่คุณจะพิมพ์ (📖3)

#### การใส่ตลับหมึก

ป้ายขนาด

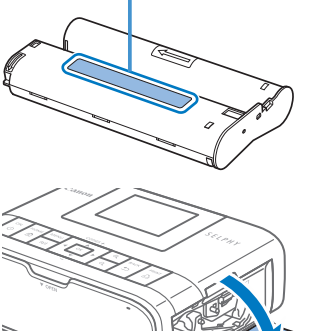

- ดรวจสอบขนาดตลับหมึก
  - ตรวจสอบให้แน่ใจว่าขนาดของตลับหมึกตรง กับขนาดของกระดาษที่คุณจะใช้
- 2 เปิดฝาปิดส่วนตลับหมึก

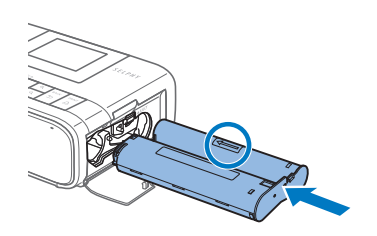

#### **3** ใส่ตลับหมึก

 ใส่ตลับหมึกเข้าในเครื่องพิมพ์ตามทิศทางที่ลูก ศรบนตลับหมึกชี้จนกระทั่งคลิกเข้าที่

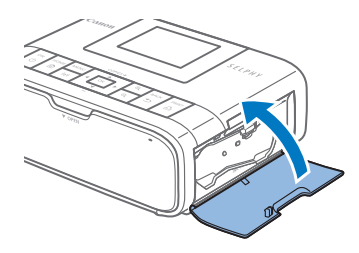

ปิดฝาปิดส่วนตลับหมึก

16

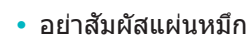

 $(\mathbf{I})$ 

- หลีกเลี่ยงไม่ให้ฝุ่นเกาะบนแผ่นหมึก
- ห้ามใช้ตลับหมึกซ้ำ

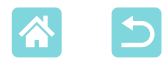

- หากแผ่นหมึกหลวม ให้ค่อยๆ ขันเฟืองจนมันแน่น
- สำหรับดลับหมึกที่มีล็อคที่ด้านล่าง ให้กดล็อค (ตาม ภาพ) เพื่อปลดล็อคในขณะที่คุณขันเฟืองเพื่อทำให้ แผ่นหมึกดึง

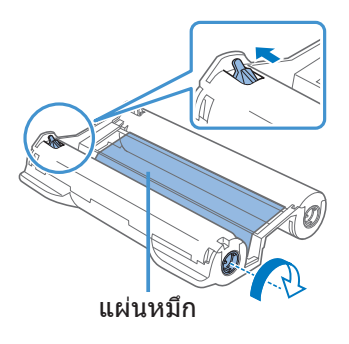

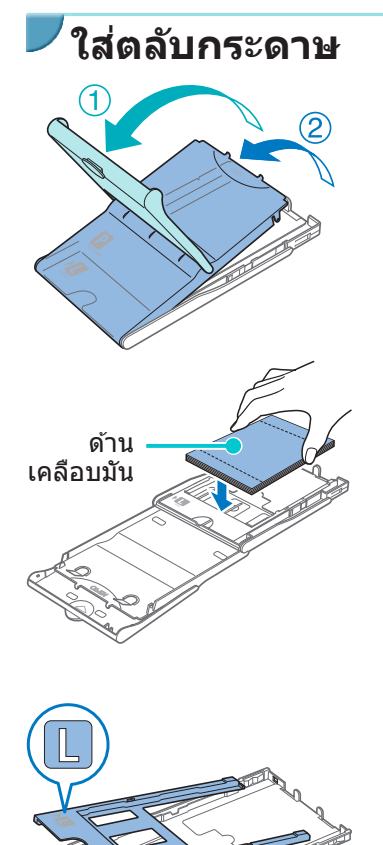

- 🚺 เปิดฝาปิด
- ฝาปิดมีสองชั้น ให้เปิดฝาชั้นนอกก่อน (①) จากนั้นเปิดฝาชั้นใน (②)

#### 2 ใส่กระดาษ

17

- เอาตลับกระดาษออกจากถุง เอาแผ่นป้องกัน ทั้งหมดออกจากกระดาษ และใส่กระดาษ ทั้งหมด (18 แผ่น) ในตลับกระดาษ
- การใส่กระดาษ 19 แผ่นหรือเกินกว่านั้นอาจ ทำให้เครื่องพิมพ์เสียหายหรือทำงานผิดปกติ
- ถือกระดาษตามภาพ แล้วใส่ลงไปโดยหันด้าน เคลือบมันขึ้น
- เมื่อใช้ตลับกระดาษ รุ่น PCPL-CP400 พิมพ์ กระดาษขนาดโปสการ์ด ให้ถอดอะแดปเตอร์ ตามภาพก่อนการป้อนกระดาษ

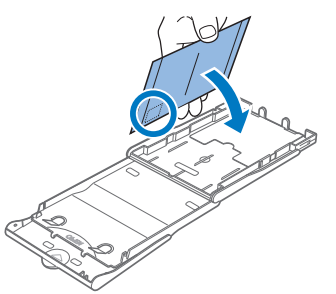

 เมื่อทำการพิมพ์โปสการ์ดที่มีที่ว่างสำหรับดิด แสตมป์ ให้ใส่กระดาษโดยหันที่ติดแสตมป์ไป ในทิศทางตามภาพ

# **3** ปิดฝาชั้นใน

- ปิดฝาชั้นในให้สนิทจนกระทั่งคลิกเข้าที่
- เปิดฝาชั้นนอกไว้เมื่อพิมพ์

# 4 เปิดฝาปิดส่วนตลับกระดาษ

# 5 ใส่ตลับกระดาษ

 ตรวจสอบให้แน่ใจว่าฝ่าชั้นนอกเปิดอยู่ (Д17) แล้วใส่ตลับกระดาษเข้าไปจนสุด (เลื่อน ประมาณ 2 ซม. (0.8 นิ้ว) เข้าไปในส่วนที่เป็น ช่อง)

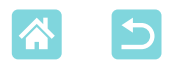

- ) ห้ามทำดังต่อไปนี้ อาจทำให้เครื่องพิมพ์เสียหายหรือทำงานผิดปกติได้
  - ใส่กระดาษกลับด้าน โดยด้านมันและด้านหลังสลับกัน
  - งอกระดาษ หรือฉีกกระดาษตามรอยปรุก่อนพิมพ์
  - ใช้กระดาษป้ายที่พื้นผิวป้ายด้านบนลอกออก หรือถูกดึงขึ้นบางส่วน
  - เขียนลงบนกระดาษก่อนพิมพ์
  - ใช้กระดาษซ้ำ เช่นการพิมพ์บนที่ว่าง (📖6)
  - อย่าแตะสปริงบนตลับกระดาษ การงอสปริงโดยไม่ตั้งใจอาจทำให้การป้อนกระดาษไม่มี ประสิทธิภาพ
  - โปรดสังเกตว่าสปริงตัวหนึ่งดิดอยู่ที่กึ่งกลางทางด้านบน ของตลับกระดาษขนาดการ์ด

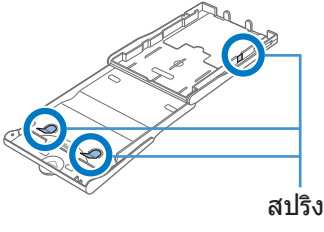

 หลีกเลี่ยงการสัมผัสหรือถูกระดาษด้านมันที่ใช้พิมพ์
 อย่าถือกระดาษด้วยมือเปียก และอย่าให้กระดาษเปื้อน
 ฝุ่น คราบเปื้อนหรือความชื้นอาจก่อให้เกิดแถบหรือส่งผลต่อคุณภาพงานพิมพ์ หรือทำให้ เครื่องพิมพ์เสียหายได้ (Д)6)

19

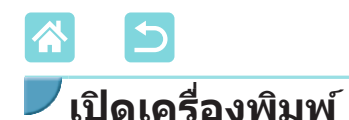

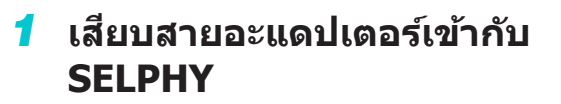

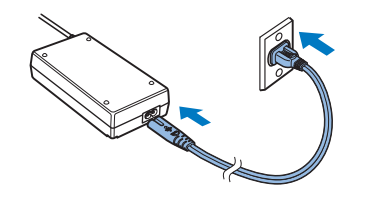

2 เชื่อมต่อสายไฟ

ເລືອກແລະພົມພ໌

((•))

**....** 

IA

#### <mark>3</mark> เปิด SELPHY

- กดปุ่ม < ()> ค้างไว้จนกระทั่ง "Canon" ปรากฏขึ้น จากนั้นปล่อยปุ่ม < ()>
- หน้าจอหน้าแรกปรากฏขึ้น (🛄14)

 ในการปิด SELPHY ให้กดปุ่ม < ()> ค้างอีก ครั้งจนกว่าหน้าจอจะเปลี่ยนไป

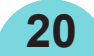

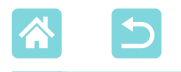

#### ภาษาที่แสดง

#### การเปลี่ยนภาษาของเมนูและข้อความ

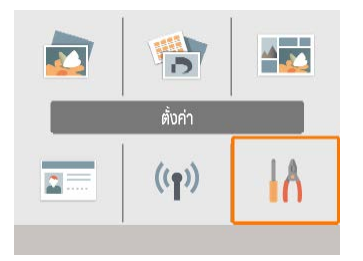

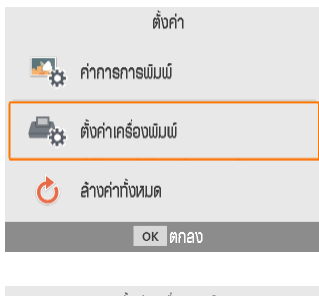

| ตั้งค่าเครื่องพิมพ์ |         |  |  |
|---------------------|---------|--|--|
| ปิดเครื่องอัตโนมัตั | เปิด    |  |  |
| 🖓 ภาษา              | ภาษาไทย |  |  |
|                     |         |  |  |
|                     |         |  |  |
|                     |         |  |  |
|                     | ок ตกลง |  |  |
|                     |         |  |  |

- 1 เลือก [ตั้งค่า] จากนั้นกดปุ่ม <OK>
  - บนหน้าจอหน้าแรก กดปุ่ม
     <▲><▼><<>>> เพื่อเลือก [ตั้งค่า]
     จากนั้นกดปุ่ม <OK>
- 2 เลือก [ตั้งค่าเครื่องพิมพ์] จากนั้นกด ปุ่ม <OK>

3 เลือก [╔**⊒ิภาษา] จากนั้นกดปุ่ม** <OK>

#### 4 เลือกภาษา

- เลือกภาษา จากนั้นกดปุ่ม <OK>
- ∙ กดปุ่ม <≙> เพื่อกลับไปยังหน้าจอหน้าแรก

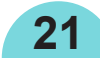

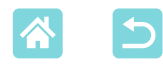

# เมมโมรี่การ์ดที่รองรับ

#### ไม่ต้องใช้อะแดปเตอร์ จำเป็นต้องใช้อะแดปเตอร์ (แยกจำหน่าย)

เมมโมรี่การ์ด SD
 เมมโมรี่การ์ด SDHC

🔹 เมมโมรี่การ์ด SDXC 💒

- เมมโมรี่การ์ด miniSD
- เมมโมรี่การ์ด miniSDHC
- เมมโมรี่การ์ด microSD
- เมมโมรี่การ์ด microSDHC
- เมมโมรี่การ์ด microSDXC
- - ใช้เมมโมรี่การ์ดที่ฟอร์แมตด้วยอุปกรณ์ที่คุณใช้ถ่ายภาพ เครื่องพิมพ์อาจไม่รู้จักภาพใน การ์ดที่ฟอร์แมตด้วยคอมพิวเตอร์

# ีแฟลชไดรฟ์ USB

สามารถพิมพ์ภาพในแฟลชไดรฟ์ USB (แยกจำหน่าย) ได้ด้วยวิธีการเดียวกับภาพ ในเมมโมรี่การ์ด

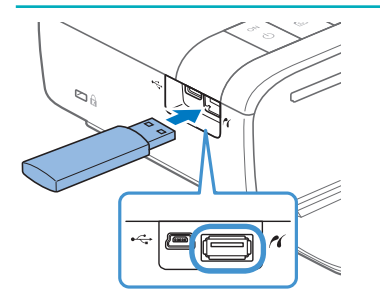

- เอาเมมโมรี่การ์ดทั้งหมดที่ใส่อยู่ออก
- ใส่แฟลชไดรฟ์ USB ตามภาพ

#### ี่ ภาพที่คุณสามารถพิมพ์ได้

#### ภาพ JPEG ที่ตรงตามมาตรฐาน Exif สามารถพิมพ์ด้วย SELPHY ได้

 ภาพอาจไม่แสดงขึ้น หรืออาจไม่ถูกพิมพ์อย่างถูกต้อง หากภาพได้ถูกแก้ไขบน คอมพิวเตอร์ หรือด้านยาวมีขนาดเกิน 9600 พิกเซล

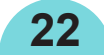

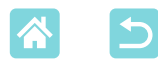

# การเลือกและการพิมพ์ภาพ (การพิมพ์พื้นฐาน)

#### เลือกภาพในเมมโมรี่การ์ด และพิมพ์ดังต่อไปนี้

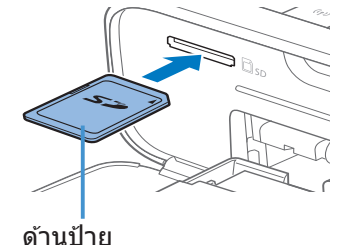

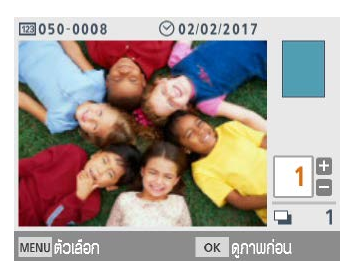

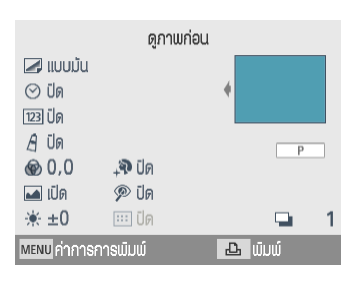

- 🚺 ใส่เมมโมรี่การ์ดลงในช่อง
- ใส่เมมโมรี่การ์ดโดยหันแบบเดียวกับในภาพจน กระทั่งคลิกเข้าที่
- ในการเอาการ์ดออก ให้กดจนมีเสียงคลิก จาก นั้นให้ปล่อยช้าๆ
- หน้าจอการเลือกภาพ [เลือกและพิมพ์] ได้ ปรากฏขึ้น
- 2 เลือกภาพ
- กดปุ่ม <◀><▶> เพื่อเลือกภาพที่จะพิมพ์
- **3** เลือกจำนวนที่จะพิมพ์
  - กดปุ่ม <▲><▼> เพื่อระบุจำนวนที่จะพิมพ์
    - ในการพิมพ์ภาพอื่นๆ ในครั้งเดียวกัน ให้ทำซ้ำ ขั้นตอนที่ 2 – 3
  - กดปุ่ม <OK> หน้าจอ [ดูภาพก่อน] ปรากฏ ขึ้น เพื่อปรับการตั้งค่าที่แสดงขึ้น กดปุ่ม <MENU> และเปลี่ยนการตั้งค่าบนหน้าจอ [ตั้งค่าการพิมพ์] (Д]39)
- 4 พิมพ์

23

- กดปุ่ม <🕒> เพื่อเริ่มพิมพ์
- ขณะพิมพ์ กระดาษจะผ่านเข้าและออกด้าน หลังของ SELPHY หลายครั้ง อย่าจับกระดาษ จนกว่าจะพิมพ์เสร็จและกระดาษถูกส่งออกมาที่ ตลับกระดาษ
- อย่าปล่อยให้มีงานพิมพ์สะสมอยู่ในบริเวณส่ง ออกในตลับกระดาษ 19 แผ่นหรือมากกว่า

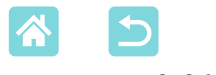

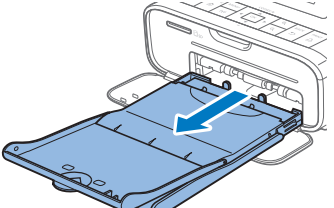

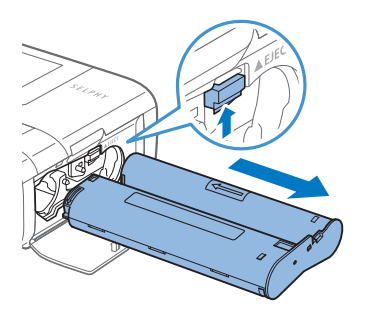

#### 5 เติมกระดาษเพิ่มตามจำเป็น

- หากข้อความระบุว่ากระดาษหมด ให้เอาตลับ กระดาษออกโดยไม่ต้องปิดเครื่อง
- เติมกระดาษลงในตลับ และใส่ตลับเข้าไปใน SELPHY อีกครั้ง (Д]17)

#### 6 เปลี่ยนตลับหมึกตามจำเป็น

- หากข้อความระบุว่าหมึกหมด ให้เปิดฝาปิดส่วน ตลับหมึกโดยไม่ต้องปิดเครื่อง
- ในการเอาตลับหมึกออก ให้ขยับล็อคในทิศทาง ตามภาพ ใส่ตลับหมึกใหม่ (Д16)
- อย่าดึงตลับกระดาษออก เปิดฝาปิดส่วนตลับหมึก หรือเอาเมมโมรี่การ์ดออกในระหว่าง พิมพ์หรือเมื่อคุณได้ยินเสียงเครื่องพิมพ์ทำงานหลังจากเปิดเครื่องพิมพ์โดยเด็ดขาด อาจ ทำให้เครื่องพิมพ์เสียหายได้
  - ในการยกเลิกการพิมพ์ที่กำลังพิมพ์อยู่ ให้กดปุ่ม < ☎> เสมอ ไม่สามารถยกเลิกการพิมพ์ ด้วยการกดปุ่ม < ⓓ> และการถอดปลั๊กเครื่องพิมพ์อาจทำให้เครื่องพิมพ์เสียหายได้

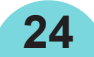

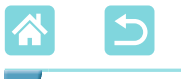

ตัวเลือก

บนหน้าจอการเลือกภาพ คุณสามารถดูภาพตามวันที่ และตัดภาพที่เลือกได้

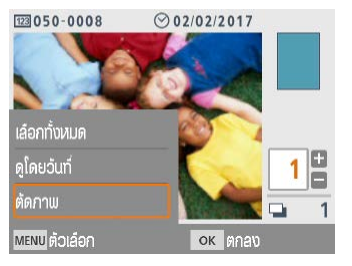

- กดปุ่ม <MENU> บนหน้าจอการเลือกภาพใน ขั้นตอนที่ 2
- เลือกรายการ จากนั้นกดปุ่ม <OK>
- การตั้งค่าเมนูตัวเลือกทั้งหมดจะถูกรีเซตเมื่อ คุณปิด SELPHY หรือถอดเมมโมรีการ์ดออก

# เลือกทั้งหมด

เลือกภาพทั้งหมดในเมมโมรี่การ์ดหรือแฟลชไดร์ฟ USB ในหนึ่งครั้ง (มากสุดถึง 5,000 ภาพ) เพิ่มจำนวนงานพิมพ์ของแต่ละภาพในหนึ่งครั้ง (สำหรับทั้งหมดมาก สุดถึง 99 งานพิมพ์)

### ดูตามวันที่

ดูรูปภาพที่ถ่ายตามวันที่ที่แน่นอน เลือกวันที่บนหน้าจอสำหรับการดูตามวันที่ จะ ช่วยให้คุณสามารถหาภาพที่คุณต้องการพิมพ์ได้ หากคุณมีภาพหลายภาพ

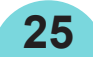

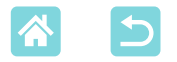

#### การตัด

Ø

แสดงกรอบตัดภาพบนหน้าจอการเลือกภาพ เฉพาะพื้นที่ภายในกรอบตัดภาพ เท่านั้นที่จะถูกพิมพ์

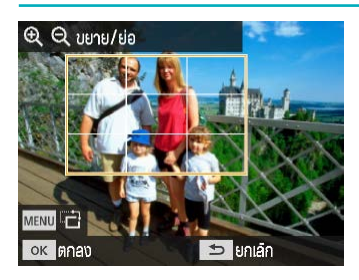

#### 1 ปรับบริเวณภาพที่จะตัด

- ในการสลับกรอบตัดภาพระหว่างแนวตั้งและ แนวนอน ให้กดปุ่ม <MENU>
- ในการเลื่อนกรอบตัดภาพ ให้กดปุ่ม
   <▲><▼><◀><►>
- ในการขยายกรอบตัดภาพ ให้กดปุ่ม <Ҽ > และในการย่อกรอบตัดภาพ ให้กดปุ่ม < ♀</li>
- 2 ยืนยันการตั้งค่า
  - ในการยืนยันบริเวณตัดภาพและกลับสู่หน้า จอแสดงภาพ ให้กดปุ่ม < OK >

 [ปรับการตัดภาพ] ในเมนูตัวเลือกช่วยให้คุณปรับพื้นที่การตัดภาพ และ [ล้างค่าการตัด ภาพ] จะรีเซตการตั้งค่าการตัด

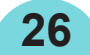

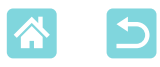

# คุณสมบัติของ [ตัวเลือกพิมพ์อื่นๆ]

้จาก [ตัวเลือกพิมพ์อื่นๆ] บนหน้าจอหน้าแรก การพิมพ์ดัชนี การพิมพ์ช้ำ และ ้คุณสมบัติอื่นๆ สามารถใช้งานได้สำหรับภาพในเมมโมรี่การ์ดหรือแฟลชไดร์ฟ USB

<**OK**>

ใน SELPHY (🛄 16)

- **\*** ຫ້ວເສົອກພົມພ໌ອໍ່ແໆ IA (( ))

  - พิมพ์ 2x6 บิ้ว

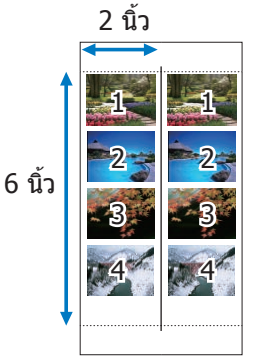

พิมพ์ได้ถึงสี่ภาพสองชดในพื้นที่ 2x6 นิ้ว บนกระดาษ ขนาดโปสการ์ด

ใส่ตลับกระดาษที่มีกระดาษแล้วและตลับหมึก

เลือก [ตัวเลือกพิมพ์อื่นๆ] จากนั้นกดปุ่ม

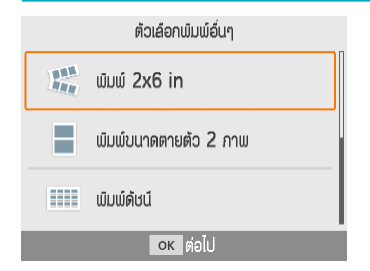

เลือก [พิมพ์ 2x6 in] จากนั้นกดปุ่ม 1 <OK>

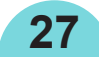

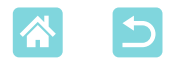

| ຕັ້งຄ່າພັມພ໌ 2x6 in |                     |   |  |  |
|---------------------|---------------------|---|--|--|
| จัดให้ตรง           | < ดำนบน             |   |  |  |
| 50x148mm            | (ປຣະມາณ 2.0x6.0 in) | _ |  |  |
|                     |                     |   |  |  |
|                     |                     |   |  |  |
|                     | ок ต่อไป            |   |  |  |
| 050-0071            | ⊙ 02/02/2017        |   |  |  |

| ดูภาพก่อน           |         |
|---------------------|---------|
| ⊿ ແບບມັນ            |         |
| 🛋 เปิด              | •       |
| i ★ ±0              |         |
| Ø 0,0               | Р       |
| A ÜA                |         |
| _∔🏶 ปีด             |         |
| … เปิด              | 🛥 1     |
| MENU ค่าการการพิมพ์ | 🕹 ພົມພ໌ |

2 ปรับการตั้งค่าตามต้องการ จากนั้น กดปุ่ม <OK>

3 เลือกภาพ

เลือกได้ถึงสี่ภาพ แต่ละภาพจำนวนคือ "1"

- กดปุ่ม <OK> หน้าจอ [ดูภาพก่อน] ได้แสดง ขึ้น
- 4 พิมพ์
  - กดปุ่ม < 
     <ul>
     เพื่อเริ่มพิมพ์

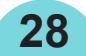

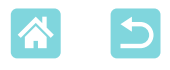

#### พิมพ์ขนาดตายตัว 2 ภาพ

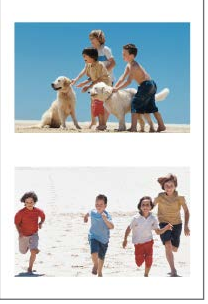

ภาพขนาดการ์ดจำนวนสองใบสามารถพิมพ์ด้วยกันในหนึ่งแผ่น ในขนาด L หรือขนาดโปสการ์ดได้ (🛄3) ้ตัดตามเครื่องหมายตัดตรงหัวมุมเพื่อเล็มให้ได้ขนาดการ์ด

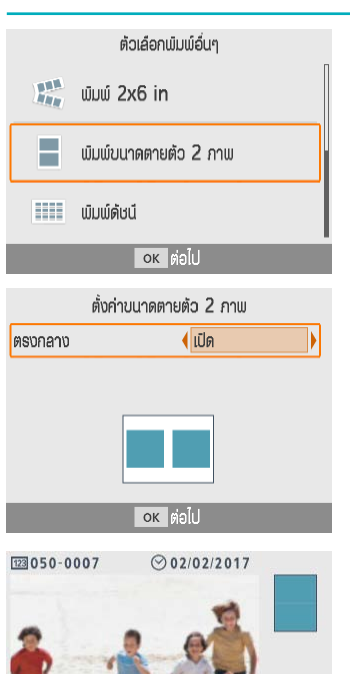

- เลือก [พิมพ์ขนาดตายตัว 2 ภาพ] 1 ้จากนั้นกดป่ม <OK>
- 2 ปรับการตั้งค่าตามต้องการ จากนั้น กดป่ม <OK>

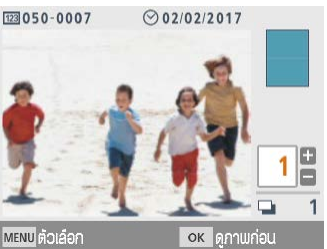

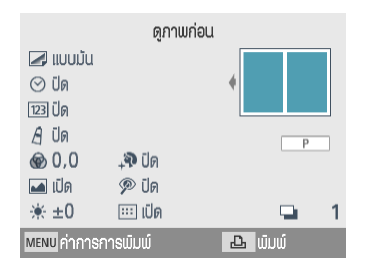

#### 3 เลือกภาพ

เลือกสองภาพ แต่ละภาพจำนวนคือ ``1″

- ึกดปุ่ม <**OK**> หน้าจอ [ดูภาพก่อน] ได้แสดง ขึ้บ
- 4 พิมพ์

29

กดปุ่ม <**เ**นื่> เพื่อเริ่มพิมพ์

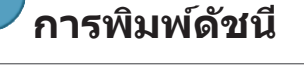

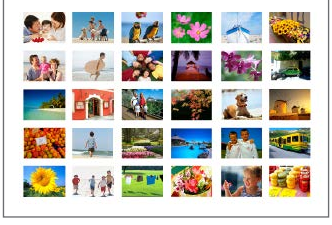

การพิมพ์ดัชนีรวมถึงภาพทั้งหมดที่ถูกเลือกในหนึ่งแผ่น จำนวนของภาพต่อหนึ่งแผ่นแตกต่างกันขึ้นอยู่กับขนาด ของกระดาษ

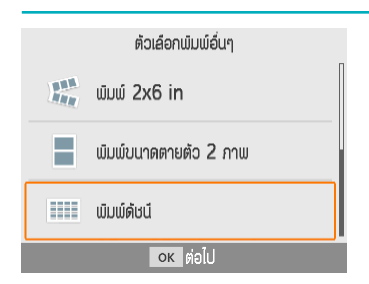

#### 1 เลือก [พิมพ์ดัชนี] จากนั้นกดปุ่ม <OK>

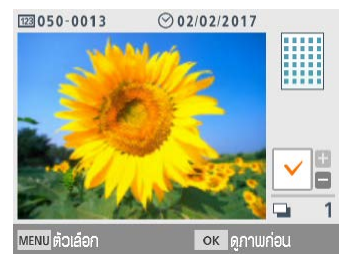

|         | ଜ୍              | ภาพก่อน |   |     |     |   |
|---------|-----------------|---------|---|-----|-----|---|
|         | ແບບມັນ          |         |   | H   | +++ |   |
| *       | ±0              |         | 1 | П   |     |   |
| 6       | 0,0             |         |   |     |     |   |
| A       | ปิด             |         |   |     | P   |   |
| $\odot$ | ปิด             |         |   |     |     |   |
| 123     | ปิด             |         |   |     |     |   |
| :::     | เปิด            |         |   |     |     | 1 |
| MEN     | บค่าการการพัมพ์ |         | Ъ | ພົມ | ω   |   |

- 2 เลือกภาพ
  - ∙ กดปุ่ม <**▲**> ทำเครื่องหมายถูกในช่องจำนวน

- กดปุ่ม <OK> หน้าจอ [ดูภาพก่อน] ได้แสดง ขึ้น
- 3 พิมพ์
  - กดปุ่ม < 
     <ul>
     เพื่อเริ่มพิมพ์

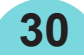

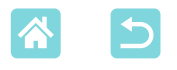

Ø

์ พิมพ์แบบ DPOF

การใส่เมมโมรี่การ์ดที่มีข้อมูลการพิมพ์บนกล้องจะแสดง [ภาพแบบ DPOF ที่เหลือ อยู่ / พิมพ์ภาพ?] เพื่อจะตรวจสอบภาพข้อมูลการพิมพ์บนกล้อง ให้กดปุ่ม <**OK**>

| ดูภาพก่อน           |          |
|---------------------|----------|
| ⊿ ແບບມັນ            |          |
| 🖬 เปิด              | •        |
| i∰ ±0               |          |
| le 0,0              | Р        |
| A Ün                |          |
| <b>,</b> ₩ Üo       | 1لي 0لزي |
| 🗩 <b>ปัด</b> 📖 ปีด  | 😐 1      |
| MENU ค่าการการพิมพ์ | 🗛 ພົມພ໌  |

#### **พิมพ์** เพื่อปรับ

- เพื่อปรับการตั้งค่าที่แสดงขึ้น กดปุ่ม
   <MENU> และเปลี่ยนการตั้งค่าบนหน้าจอ [ตั้งค่าการพิมพ์] (Д39)
- กิดปุ่ม < 
   <ul>
   เพื่อพิมพ์ภาพกำหนดทั้งหมดใน ครั้งเดียว
- ดราบเท่าที่เมมโมรี่การ์ดที่มีข้อมูลการพิมพ์ได้เสียบอยู่ในกล้อง คุณสามารถแสดงหน้าจอ นี้ได้โดยการเลือก [พิมพ์แบบ DPOF] และกดปุ่ม <**OK**>

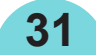

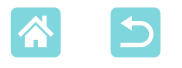

#### พิบพ์ใหม่

เครื่องพิมพ์จะเก็บบันทึกภาพที่พิมพ์จาก [เลือกและพิมพ์] และ [ภาพติดบัตร] ตลอดจน [พิมพ์ 2x6 in], [พิมพ์ขนาดตายตัว 2 ภาพ] และ [พิมพ์ดัชนี] ใน [ตัว ้เลือกพิมพ์อื่นๆ] สามารถพิมพ์ภาพได้อีกครั้งโดยการเลือกภาพจากบันทึกเหล่านี้

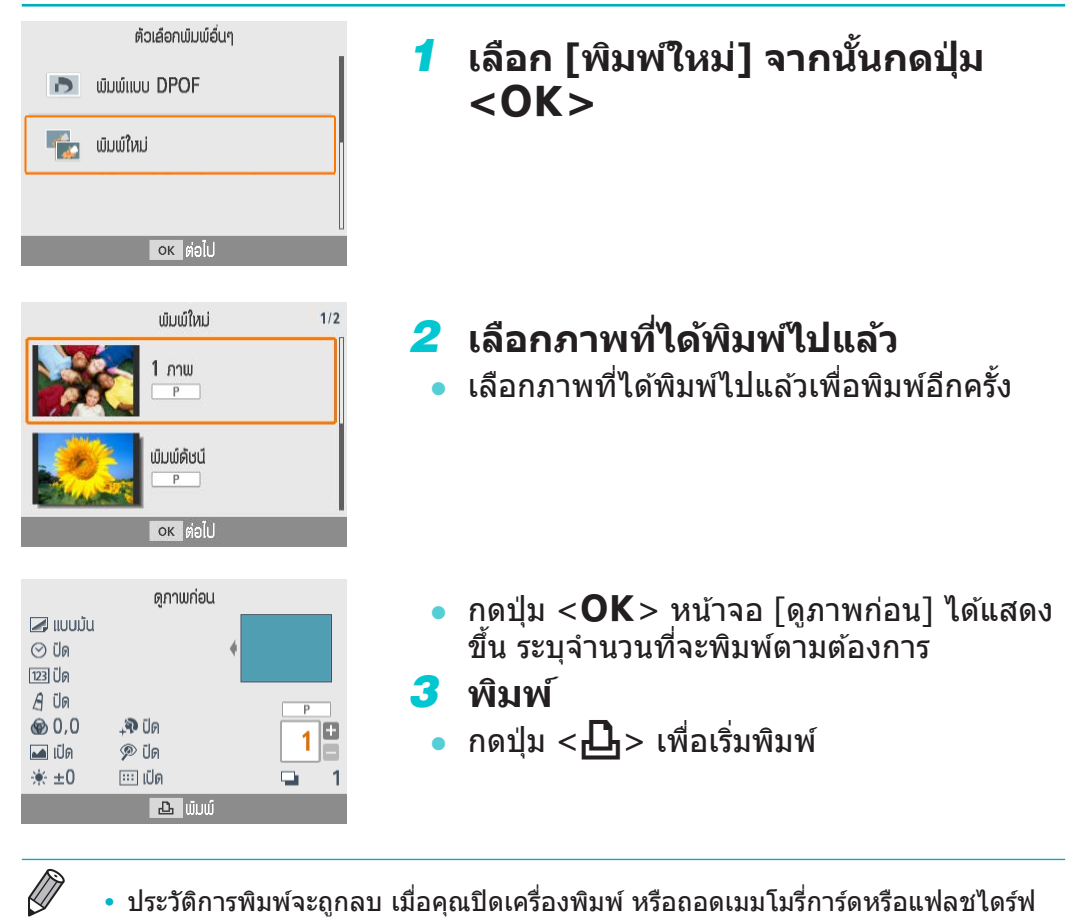

 ประวัติการพิมพ์จะถกลบ เมื่อคณปิดเครื่องพิมพ์ หรือถอดเมมโมรี่การ์ดหรือแฟลชไดร์ฟ USB

32

- SELPHY บันทึกได้ถึง 10 รายการในประวัติการพิมพ์
- บันทึกจะถกสร้างสำหรับวันที่ของแต่ละแผ่นงานที่ถกพิมพ์

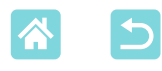

# คุณลักษณะของ [พิมพ์แบบสุ่มภาพ]

ใช้ [พิมพ์แบบสุ่มภาพ] บนหน้าจอหน้าแรกเพื่อจัดเรียงภาพในหลากหลายขนาด บนหนึ่งแผ่นกระดาษโดยอัตโนมัติ

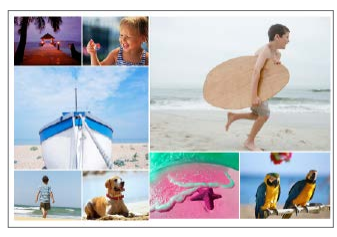

 ใส่ตลับหมึกและตลับกระดาษ (ด้วยกระดาษ ขนาดใดก็ได้ ยกเว้นขนาดการ์ด) ใน SELPHY (Д16)

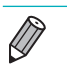

การพิมพ์แบบสุ่มไม่สามารถใช้ได้กับภาพที่มีอัตราส่วนของภาพแคบกว่า 3:1

# การพิมพ์ภาพบนเมมโมรี่การ์ด

ใช้การพิมพ์แบบสุ่มสำหรับภาพบนเมมโมรี่การ์ดหรือแฟลชไดรเวอร์ USB ตามข้อ ต่อไปนี้

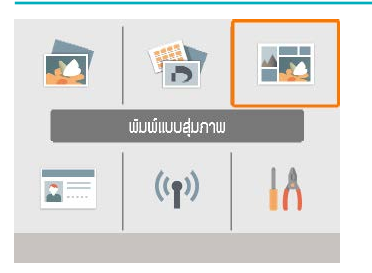

เลือก [พิมพ์แบบสุ่มภาพ] จากนั้นกด ปุ่ม <OK>

|                    | ພົມພໍແບບສຸ່ມກາພ                                              |  |
|--------------------|--------------------------------------------------------------|--|
| ພົມພໍກາພໃບເມ       | มโมรี่การ์ด                                                  |  |
| พิมพ์ภาพในส        | มาธ์ทโฟน                                                     |  |
| <b>→</b><br>↑<br>□ | กาพในการ์ด SD หรือ<br>แฟลษไดร์ฟ USB จะถูก<br>จัดเรียงแบบสุ่ม |  |
|                    | ок ต่อไป                                                     |  |

2 เลือก [พิมพ์ภาพในเมมโมรี่การ์ด] จากนั้นกดปุ่ม <OK>

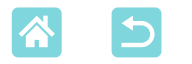

| ตั้งค่าการสุ่ม |            |  |  |  |
|----------------|------------|--|--|--|
| ภาพมากที่สุด   | <b>€</b> 8 |  |  |  |
| รูปแบบของภาพ   | แนวนอน     |  |  |  |
|                | ок ต่อไป   |  |  |  |

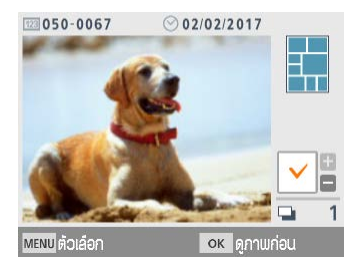

| ดูภาพก่อน           |             |
|---------------------|-------------|
| ⊿ ແບບມັນ            |             |
| 🖬 เปิด              | <pre></pre> |
| '₩ ±0               |             |
| ๎๏ 0,0              | Р           |
| A Ūa                | 1 x 1       |
| _∔ุจิ ปิด           |             |
| 🗭 ปีด               | 📮 1         |
| MENU ค่าการการพิมพ์ | 🕹 ພົມພ໌     |

#### 3 ปรับการตั้งค่าตามต้องการ จากนั้น กดปุ่ม <OK>

 เพื่อใช้การพิมพ์แบบสุ่มสำหรับ 8 ภาพ ดั้งค่า [ภาพมากที่สุด] เป็น [8] และสำหรับ 9 – 20 ภาพ ให้ตั้งค่าเป็น [20]

#### 4 เลือกภาพ

● กดปุ่ม <▲> ทำเครื่องหมายถูกในช่องจำนวน

- กดปุ่ม <OK> หน้าจอ [ดูภาพก่อน] ได้แสดง ขึ้น
- กด < ▲> และคุณสามารถระบุจำนวนที่ ต้องการพิมพ์

#### 5 พิมพ์

34

- 🔹 กดปุ่ม <🕒> เพื่อเริ่มพิมพ์
- การพิมพ์สามารถทำได้แม้ว่าภาพจะน้อยกว่า จำนวนสูงสุดใน [ภาพมากที่สุด] (8 หรือ 20) และหากคุณเลือกภาพมากกว่านี้ กระดาษแผ่น ที่สองจะถูกใช้สำหรับการพิมพ์แบบสุ่ม ในการ พิมพ์แบบสุ่มบนแผ่นที่สอง ครึ่งหนึ่งของภาพที่ เลือกจะถูกพิมพ์บนแต่ละแผ่น

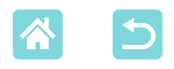

#### การพิมพ์ภาพบนสมาร์ทโฟน

ใช้พิมพ์ภาพแบบสุ่มเพื่อพิมพ์ภาพผ่าน Wi-Fi จากสมาร์ทโฟนดังต่อไปนี้ สามารถ พิมพ์ภาพจากสมาร์ทโฟนหลายเครื่องได้มากสุดถึง 8 ภาพในหนึ่งแผ่น

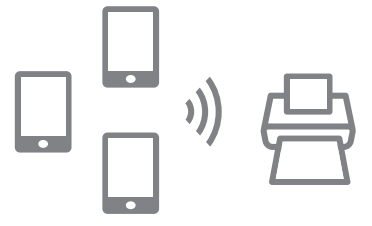

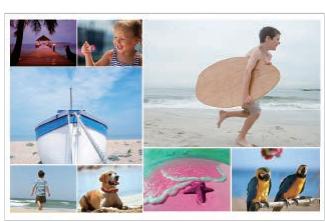

- 1 ตั้งค่าการเชื่อมต่อ Wi-Fi

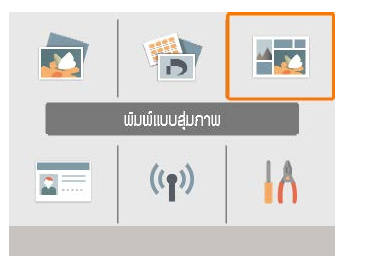

2 เลือก [พิมพ์แบบสุ่มภาพ] บนหน้าจอ หน้าแรก จากนั้นกดปุ่ม <OK>

- ພົມພໍາແບບຢຸ່ມກາພ ພົມພໍກາພໃນເຟມາຣິກາຣ໌ທ ພື້ມພົກາພໃນສມາຣ໌ກໂຟນ ກາພຈາກສມາຣ໌ກໂຟນ ຈະຄູກຈັລເຣີຍຈແບບຢຸ່ມ ວະເ
- 3 เลือก [พิมพ์ภาพในสมาร์ทโฟน] จากนั้นกดปุ่ม <OK>

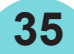

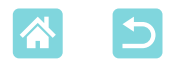

| ตั้งค่าการสุ่ม |             |  |
|----------------|-------------|--|
| จำนวนภาพ       | < สมาร์กโฟน |  |
| รูปแบบของภาพ   | แนวนอน      |  |
| ок ต่อไป       |             |  |
|                |             |  |

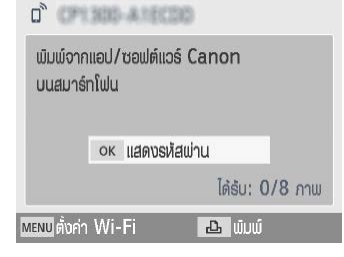

#### 4 ปรับการตั้งค่าตามต้องการ จากนั้น กดปุ่ม <OK>

 เพื่อจะพิมพ์งานหนึ่งชุดให้แต่ละสมาร์ทโฟนที่ มีส่วนร่วม ให้ตั้งค่า [จำนวนภาพ] เป็น [สมาร์ท โฟน]

#### 5 ส่งภาพจากสมาร์ทโฟน (🛄48)

- เพื่อเชื่อมต่อกับ SELPHY บนสมาร์ทโฟน ให้ เลือก SSID (ชื่อเครือข่าย) ที่แสดงอยู่ส่วนบน สุดของหน้าจอบน SELPHY กดปุ่ม < OK > เพื่อแสดงรหัสผ่าน
- เริ่มตันใช้งาน Canon PRINT Inkjet/SELPHY เลือกภาพ แล้วพิมพ์ SELPHY รับภาพสำหรับ การพิมพ์แบบสุ่ม
- 6 พิมพ์
  - เมื่อได้รับ 8 ภาพแล้ว การพิมพ์จะเริ่มต้นโดย อัดโนมัติ
  - คุณยังสามารถเริ่มการพิมพ์ก่อนที่จะได้รับครบ
     8 ภาพโดยการกดปุ่ม < 
     <ul>
     A

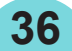
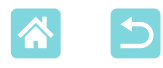

# คุณสมบัติสำหรับ [ภาพติดบัตร]

สามารถพิมพ์ภาพบนเมมโมรี่การ์ดหรือแฟลชไดร์ฟ USB เพื่อใช้เป็นภาพติดบัตร โดยการใช้ [ภาพติดบัตร] บนหน้าจอหน้าแรก

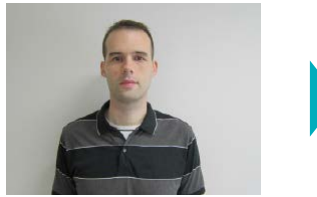

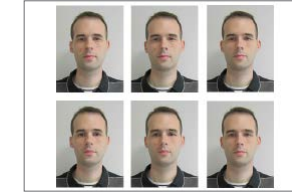

 ใส่ตลับหมึกและตลับกระดาษ (ด้วยกระดาษขนาดใดก็ได้ ยกเว้นขนาดการ์ด) ใน SELPHY (Д16)

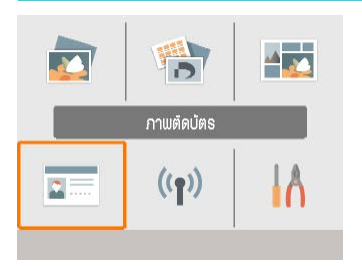

### เลือก [ภาพติดบัตร] จากนั้นกดปุ่ม <OK>

|           | ຕັ້ນຄ່າກາພຕົດບັຕຣ                 |         |      |  |  |  |
|-----------|-----------------------------------|---------|------|--|--|--|
| เลือเ     | าขนาด                             | 📢 ຫັ້ນແ | อง   |  |  |  |
| ก         | อามยาอ                            | 25      | mm   |  |  |  |
| ความกว้าง |                                   | 20      | 20mm |  |  |  |
|           |                                   |         |      |  |  |  |
| MEN       | <u>พยพบ</u> ขนาด <b>ด</b> ห_ต่อไป |         |      |  |  |  |

### 2 เลือกขนาด

37

เลือกจากสามขนาดนี้

| [ຕັ້งເວນ] | ให้ระบุความยาวของด้านยาวและด้าน<br>สั้นก่อนการพิมพ์                                        |  |  |
|-----------|--------------------------------------------------------------------------------------------|--|--|
| [มาตรฐาน] | พิมพ์ภาพที่ได้มาตรฐานสากลของ<br>ICAO                                                       |  |  |
| [สองขนาด] | พิมพ์ได้สองขนาด: 50x50 มม.<br>(ประมาณ 2.0x2.0 นิ้ว) และ 45x35<br>มม. (ประมาณ 1.8x1.4 นิ้ว) |  |  |

- [ตั้งเอง]: เลือกความยาวด้านยาวใน
   [ความยาว] จากนั้นเลือกความยาว [ความ กว้าง] ตัวเลือก [ความกว้าง] จะอัพเดทโดย อัตโนมัติขึ้นอยู่กับความยาว [ความยาว]
- บนหน้าจอ [ขนาด] คุณสามารถจำกัดรายการ ของขนาดเพื่อ [ตั้งเอง] เพื่อที่ให้แสดงเฉพาะ ขนาดที่ใช้บ่อยที่สุด

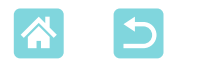

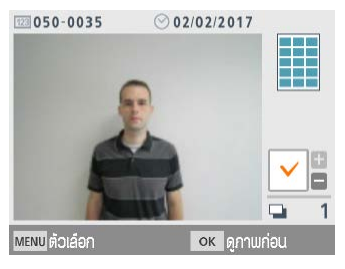

#### 

### **3** เลือกภาพ

- กดปุ่ม <▲> ทำเครื่องหมายถูกในช่องจำนวน
- โดยใช้ [ตั้งเอง] และ [มาตรฐาน] สามารถ พิมพ์ภาพที่แตกต่างกันได้สองภาพ
- กดปุ่ม <**OK**> หน้าจอ [ดูภาพก่อน] ได้แสดง ขึ้น
- 4 พิมพ์
  - กดปุ่ม < 
     <ul>
     เพื่อเริ่มพิมพ์

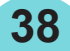

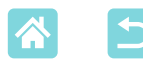

# คุณสมบัติของ [ตั้งค่า]

จาก [ตั้งค่า] บนหน้าจอหน้าแรก คุณสามารถเปลี่ยนการตั้งค่าการพิมพ์ที่แสดงบน หน้าจอ [ดูภาพก่อน] ได้ จากนั้นปรับการตั้งค่า SELPHY อื่นๆ และคืนค่าเป็นการตั้ง ค่าเริ่มต้น

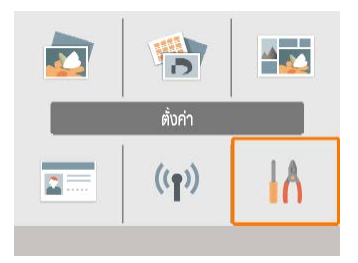

เลือก [ตั้งค่า] จากนั้นกดปุ่ม <**OK**>

# การตั้งค่าการพิมพ์

หลายการตั้งค่าการพิมพ์สามารถเปลี่ยนได้ การตั้งค่าจะนำไปใช้กับการพิมพ์ที่ เกี่ยวข้องทั้งหมด ดังนั้นไม่มีความจำเป็นต้องทำการตั้งค่าให้แต่ละภาพ โปรดทราบว่านอกจาก [พิมพ์จุดเพื่อป้องกันการใช้งานซ้ำ] หลังจากปิดเครื่องพิมพ์ จะกลับสู่การตั้งค่าเริ่มต้น

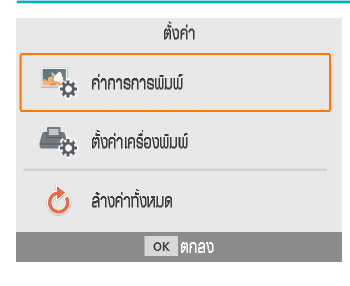

| F                   | า่าการการพิมพ์    |   |  |  |  |
|---------------------|-------------------|---|--|--|--|
| ⊿ การเคลือบพิวภ     | ⊿ การเคลือบพิวภาพ |   |  |  |  |
|                     | ແບບມັນ            | ľ |  |  |  |
| 🔳 ขอบภาพ 🦷 ไม่มีขอบ |                   |   |  |  |  |
| 🖽 จัดหน้ากระดาษ     |                   |   |  |  |  |
|                     | 1 ภาพ             |   |  |  |  |
|                     | ок ตกลง           |   |  |  |  |

# เลือก [ตั้งค่าการพิมพ์] จากนั้นกด ปุ่ม <0K>

- หน้าจอทางด้านซ้ายจะแสดงขึ้นมา
- การตั้งค่าการพิมพ์เหล่านี้จะแสดงบนหน้า
   จอ [ดูภาพก่อน] (การตั้งค่าไม่สามารถใช้ได้ สำหรับคุณลักษณะการพิมพ์ปัจจุบันที่เป็นสีเทา และไม่สามารถปรับได้)
- 2 เลือกรายการที่จะเปลี่ยน และกดปุ่ม <OK>

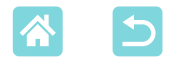

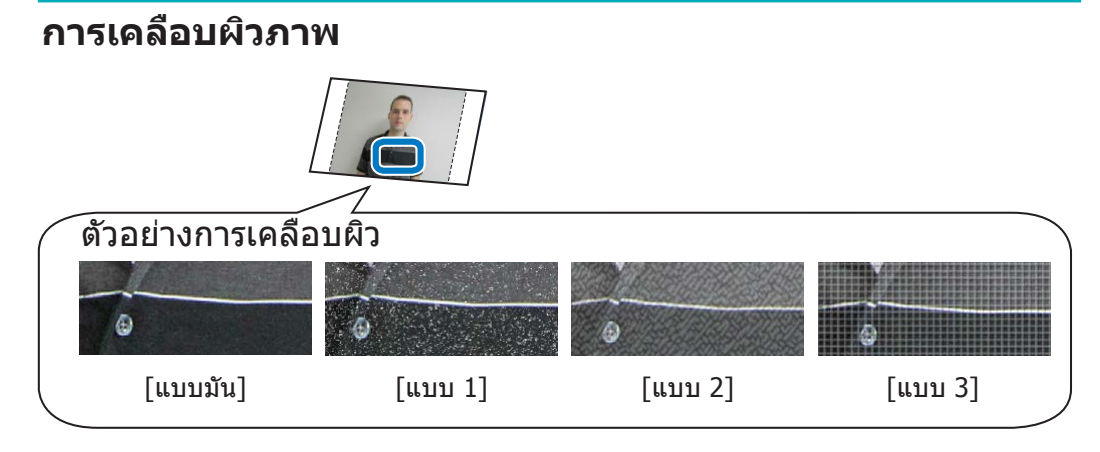

### โดยการเพิ่มพื้นผิวบางๆ ลงในผิวหน้าของงานพิมพ์ คุณจะสามารถสร้างการ เคลือบผิวที่เป็นมันน้อยลงได้

| แบบมัน<br>(ค่าเริ่มตัน) | พิมพ์ด้วยการเคลือบผิวหน้าแบบมัน                                          |
|-------------------------|--------------------------------------------------------------------------|
| แบบ 1                   | ปรับใช้ลวดลายผิวหน้าที่หยาบเล็กน้อย เพื่อการเคลือบผิวที่มันน้อยลง        |
| แบบ 2                   | ปรับใช้ลวดลายผิวหน้าที่ละเอียด เพื่อการเคลือบผิวที่มันน้อยลง             |
| แบบ <b>3</b>            | ปรับใช้ลวดลายผิวหน้าที่เป็นตารางอันละเอียด เพื่อการเคลือบผิวที่มันน้อยลง |

### ขอบภาพ

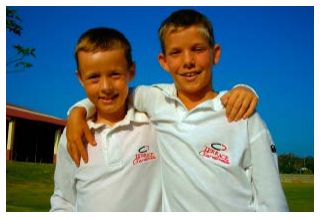

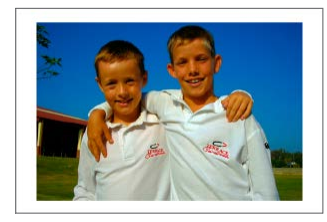

- พิมพ์ภาพโดยมีหรือไม่มีขอบ
- การเลือก [มีขอบ] ก็ช่วยให้คุณพิมพ์ได้ทั้งภาพ
- ไม่มีขอบ (ค่าเริ่มตัน) / มีขอบ

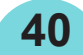

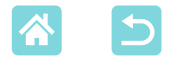

### จัดหน้ากระดาษ

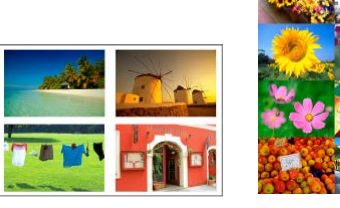

- เลือกจำนวนภาพต่อแผ่น
- ด้วยชุดหมึกสี / ป้ายรุ่น KC-18IL (8 ป้ายต่อ หน้า <sup>[]</sup>3) ระบุ [8ภาพ]

| 1ภาพ (ค่าเริ่มต้น) | หนึ่งภาพต่อแผ่น | 4ภาพ | สี่ภาพต่อแผ่น |
|--------------------|-----------------|------|---------------|
| 2ภาพ               | สองภาพต่อแผ่น   | 8ภาพ | แปดภาพต่อแผ่น |

### ฉากหลัง

- ระบุสีโดยรอบภาพ
- ผลของการตั้งค่านี้จะแสดงบนหน้าจอ [ดูภาพก่อน] ในภาพประกอบการจัด หน้าที่ด้านบนขวา
- ขาว (ค่าเริ่มตัน) / ดำ

### ปรับภาพให้เหมาะสม

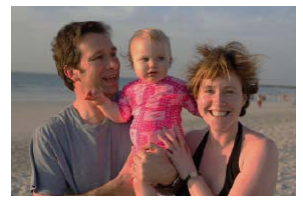

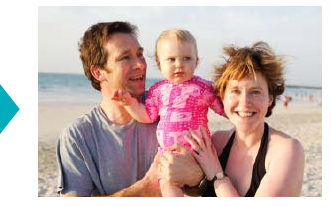

- แก้ไขความสว่างและความเปรียบต่างให้เข้ากับแต่ละภาพโดยอัตโนมัติ
- เปิด (ค่าเริ่มต้น) / ปิด

### ความสว่าง

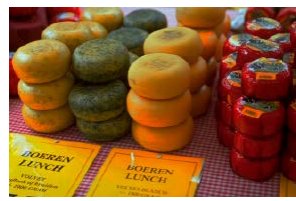

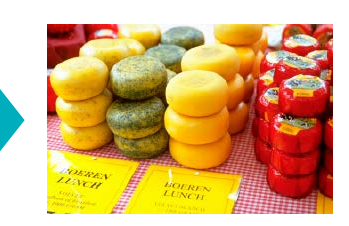

- ปรับความสว่างของภาพในช่วง –3 ถึง +3
- เลือกค่าบวกที่มากขึ้นเพื่อทำให้ภาพสว่างขึ้น หรือเลือกค่าลบที่มากขึ้นเพื่อ ทำให้มืดลง

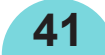

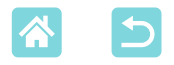

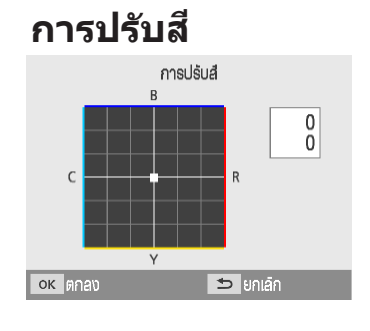

- ปรับระดับของ แดง น้ำเงิน เขียว และเหลือ (R/B/C/Y) ในช่วงของ 0 – 3 เพื่อเพิ่มระดับ ของ R ตัวอย่างเช่น ลดระดับของ C (สีเติม เต็ม)
- กดปุ่ม <**▲**><♥><◀><▶> เพื่อเลือกค่า จากนั้นกดปุ่ม <**OK**> เพื่อยืนยันการเลือกของ คุณ

# การตั้งสี

 เลือกโทนสีพิเศษเพื่อให้งานพิมพ์ดูแตกต่าง หรือเลือกงานพิมพ์สีโทนน้ำตาล หรือขาวดำ

| ปิด<br>(ค่าเริ่มต้น) | -                                                          | สีฟิล์มสไลด์ | สีที่อิ่มตัวและเป็นธรรมชาติ<br>เหมือนที่ได้จากสีฟิล์มสไลด์ |
|----------------------|------------------------------------------------------------|--------------|------------------------------------------------------------|
| สีสดใส               | งานพิมพ์สีสดใสที่มีคอนทราส<br>และความอิ่มตัวของสีมากกว่า   | สีโทนน้ำตาล  | สีโทนน้ำตาล                                                |
| สีธรรมชาติ           | งานพิมพ์สีเรียบๆ ที่มีคอนทราส<br>และความอิ่มตัวของสีน้อยลง | สีขาว/ดำ     | สีขาวดำ                                                    |

# ปรับผิวให้เนียน

- ทำให้ผิวดูเนียนและสวยงาม
- ปิด (ค่าเริ่มต้น) / เปิด

### แก้ตาแดง

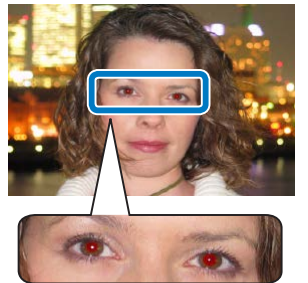

- แก้ไขภาพที่มีตาแดง
- ปิด (ค่าเริ่มตัน) / เปิด

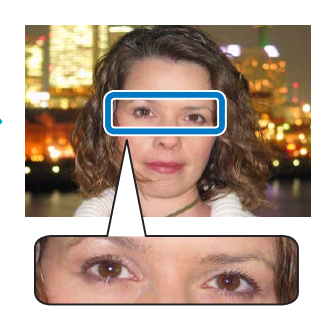

42

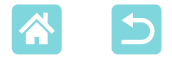

### วันที่

 $(\mathbf{I})$ 

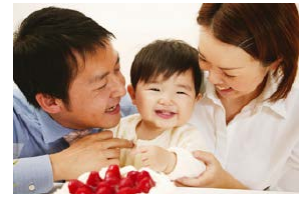

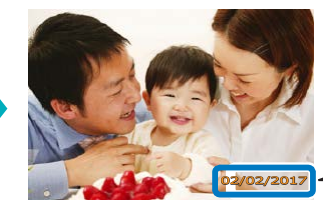

02/02/2017

- เพิ่มวันที่ที่ระบุในกล้องเมื่อคุณพิมพ์
- [จาง] ทำให้มองไม่เห็นตัวหนังสือเมื่อมองโดยตรง แต่จะเห็นได้ที่หัวมุม
- 🔹 ปิด (ค่าเริ่มต้น) / เด่น /จาง
  - ในการป้องกันไม่ให้พิมพ์วันที่สองครั้งในภาพที่ลงวันที่โดยกล้องไว้แล้ว ให้เลือก [ปิด]

### หมายเลขไฟล์

- สามารถพิมพ์ภาพโดยมีหมายเลขไฟล์ของภาพได้
- [จาง] ทำให้มองไม่เห็นตัวหนังสือเมื่อมองโดยตรง แต่จะเห็นได้ที่หัวมุม
- ปิด (ค่าเริ่มต้น) / เด่น /จาง

# พิมพ์จุดเพื่อป้องกันการใช้งานซ้ำ

- พิมพ์จุดในขอบเพื่อป้องกันการใช้กระดาษซ้ำโดยไม่ได้ตั้งใจ
- เปิด (ค่าเริ่มตัน) / ปิด
- อย่าใช้กระดาษพิมพ์ช้ำเป็นอันขาด ถึงแม้ว่าส่วนใหญ่ของกระดาษจะเป็นที่ว่าง อาจทำให้ เครื่องพิมพ์เสียหายหรือทำงานผิดปกติได้

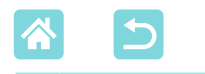

**้ตั้งค่าเครื่องพิมพ์** 

สามารถเปลี่ยนหลายการตั้งค่าที่ควบคุมการทำงาน SELPHY ได้ การตั้งค่านี้จะยัง คงอยู่แม้จะปิด SELPHY หรือถอดเมมโมรีการ์ด

| ตั้งก่า                                   | 1 เลือก [ตั้งค่าเครื่องพิมพ์] จากนั้นกด<br>ป่ม <ok></ok> |
|-------------------------------------------|----------------------------------------------------------|
| 🛲 ตั้งค่าเครื่องพิมพ์                     | 9                                                        |
| 👌 ล้างค่าทั้งหมด                          |                                                          |
| ดห ตกลง                                   |                                                          |
|                                           |                                                          |
| ตั้งค่าเครื่องพิมพ์                       | <ul> <li>หน้าจอทางด้านฑ้ายจะแสดงขึ้นมา</li> </ul>        |
| <b>ຄຳດັບ</b> ຄວາມສຳຄັ <b>ນ</b> ກາພຕັດບັຕຣ |                                                          |
| ปิด                                       |                                                          |
| ตั้งค่าพิมพ์เหมือนเดิม                    |                                                          |
| ຮູປແບບວັนที่                              |                                                          |
| ວວ/໑໑/ປປປປ                                |                                                          |
| ок ตกลง                                   |                                                          |
|                                           |                                                          |

### 2 เลือกรายการที่จะเปลี่ยน และกดปุ่ม <OK>

### ลำดับความสำคัญภาพติดบัตร

- จะแสดงหน้าจอการตั้งค่าภาพติดบัตรโดยอัตโนมัติ (Д37) หลังจากเปิด SELPHY เมื่อใส่เมมโมรี่การ์ดและหลังจากการพิมพ์
- เมื่อตั้งค่าเป็น [ปิด] หน้าจอ [เลือกและพิมพ์] (<sup>[[23]</sup>) จะแสดงขึ้นมาแทน
- ปิด (ค่าเริ่มตัน) / เปิด

### เก็บการตั้งค่าการพิมพ์

 สามารถเก็บขอบภาพ (<sup>[[]</sup>40) และการตั้งค่าจัดหน้ากระดาษ (<sup>[]</sup>41) แม้ว่า หลังจากปิดการพิมพ์แล้วได้

ΔΔ

- สามารถตั้งค่าขอบภาพและการจัดหน้ากระดาษแยกกันได้
- ปิด (ค่าเริ่มตัน) / เปิด

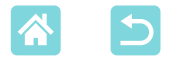

### รูปแบบวันที่

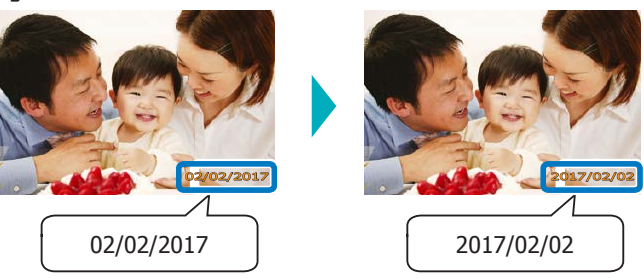

- เมื่อเพิ่มวันที่ (□ 43) ให้ปรับรูปแบบวันที่ตามต้องการ
- ปปปป/ดด/วว, ดด/วว/ปปปป หรือ วว/ดด/ปปปป (ค่าเริ่มตัน)

### ปิดเครื่องอัตโนมัติ

- SELPHY จะปิดเครื่องโดยอัตโนมัติหากเครื่องว่างเป็นเวลาประมาณห้านาที
- เปิด (ค่าเริ่มตัน) / ปิด
  - SELPHY จะไม่ปิดโดยอัตโนมัติในกรณีเหล่านี้
    - เมื่ออุปกรณ์ที่แตกต่างกันถูกเชื่อมต่อ
    - เมื่อ Wi-Fi เปิดใช้งานอยู่
    - เมื่อข้อความแสดงข้อผิดพลาดแสดงขึ้น

### ภาษา

Ø

การเปลี่ยนภาษาของเมนูและข้อความ (📖21)

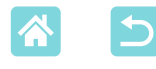

# การพิมพ์แบบไร้สายจากสมาร์ทโฟนหรือกล้อง

คุณสามารถพิมพ์โดยส่งภาพจากสมาร์ทโฟนหรือกล้องผ่าน Wi-Fi ในสถานที่ที่ปราศจาก Access Point [การเชื่อมต่อโดยตรง] จะทำให้ SELPHY ทำงานเป็น Access Point ที่ง่ายสำหรับการเชื่อมต่อแบบไร้สาย และการพิมพ์จาก สมาร์ทโฟนหรือกล้อง

- ถอดเมมโมรี่การ์ดหรือแฟลชไดรฟ์ USB ที่เสียบอยู่
- ใส่ตลับกระดาษที่มีกระดาษแล้วและตลับหมึกใน SELPHY (□16)

# การตั้งค่า Wi-Fi บน SELPHY

เพื่อจะพิมพ์จากสมาร์ทโฟนหรือกล้องผ่าน Wi-Fi ให้ตั้งค่า Wi-Fi บน SELPHY

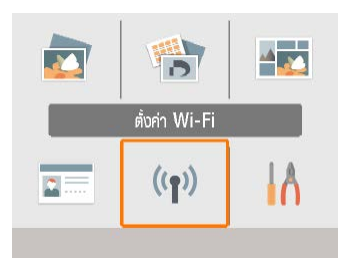

| 1 | เลือก [ตั้งค่า Wi-Fi] จากนั้นกดปุ่ม |
|---|-------------------------------------|
|   | <0K>                                |

|                     | ตั้งค่า Wi-Fi        |   |
|---------------------|----------------------|---|
| ตั้งค่าการเชื่อมต่อ |                      |   |
|                     |                      |   |
|                     |                      | L |
| วิธีการเชื่อมต่อ    |                      | l |
|                     | เข่านเครือข่าย Wi-Fi | l |
|                     | ок ตกลง              |   |

2 เลือก [วิธีการเชื่อมต่อ] จากนั้นกด ปุ่ม <OK>

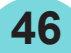

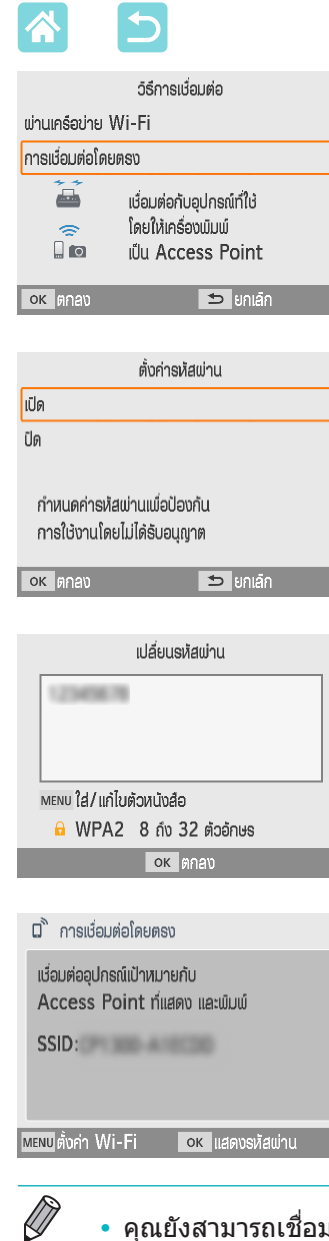

3 เลือก [การเชื่อมต่อโดยตรง] จาก นั้นกดปุ่ม <OK>

4 เลือก [เปิด] จากนั้นกดปุ่ม <OK>

### **5** เปลี่ยนรหัสผ่าน

- รหัสผ่านปัจจุบันปรากฏขึ้น เปลี่ยนรหัสผ่านตาม ต้องการ จากนั้นกดปุ่ม <OK>
- กดปุ่ม <MENU> เพื่อไปยังหน้าจอป้อนข้อมูล

หน้าจอทางด้านซ้ายจะแสดงขึ้นมา

 เมื่อคุณตั้งค่าการเชื่อมต่อเสร็จสมบูรณ์แล้ว คุณ สามารถใช้การเชื่อมต่อหลังจากนี้ได้

• คุณยังสามารถเชื่อมต่อ SELPHY ไปยังสมาร์ทโฟนหรือกล้องผ่าน Access Point (🛄55)

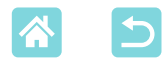

))

# การพิมพ์จากสมาร์ทโฟน

คุณสามารถพิมพ์จากสมาร์ทโฟนโดยการใช้แอพเฉพาะตัว การ พิมพ์ยังสามารถทำได้ผ่าน AirPrint หรือ Mopria

### การพิมพ์จากแอพเฉพาะตัว

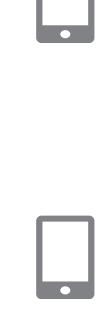

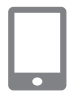

| Til |           | X |
|-----|-----------|---|
|     | ))        |   |
|     | ทำงานอยู่ |   |

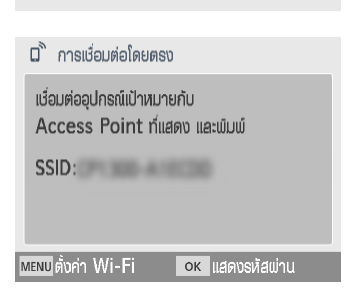

# 1 ดาวน์โหลดและติดตั้ง Canon PRINT Inkjet/SELPHY

- สำหรับ iPhone หรือ iPad ให้ดาวน์โหลดแอพ จาก App Store และสำหรับสมาร์ทโฟนใน ระบบ Android ให้ดาวน์โหลดจาก Google Play
- 2 เชื่อมต่อกับ SELPHY จากสมาร์ท โฟน
  - ในการตั้งค่า Wi-Fi ของสมาร์ทโฟน ให้เลือก SSID (ชื่อเครือข่าย) ที่แสดงบน SELPHY และ ป้อนรหัสผ่าน
- 3 พิมพ์
  - เริ่มดันใช้งาน Canon PRINT Inkjet/SELPHY เลือกภาพ แล้วพิมพ์
  - เมื่อการพิมพ์เริ่มตันขึ้น [ทำงานอยู่] จะแสดง ขึ้น
  - อย่ายกเลิกการเชื่อมต่ออุปกรณ์หรือปิดแอพใน ขณะที่หน้าจอนี้ยังแสดงอยู่ ภาพอาจพิมพ์ไม่ ถูกต้องหรือไม่สมบูรณ์
  - หน้าจอหน้าแรกหรือหน้าจอทางด้านซ้ายจะ แสดงขึ้นมาเมื่อการพิมพ์เสร็จสิ้น

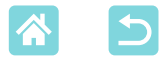

### การพิมพ์ผ่าน AirPrint (iOS)

้คุณสามารถพิมพ์จาก iPhone หรือ iPad โดยการใช้ AirPrint ตรวจสอบให้แน่ใจว่า เวอร์ชั่นของ iOS ได้อัพเดทแล้ว

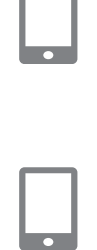

# 1 เลือก [Print]

 เลือกภาพที่จะปริ๊นซ์ในแอพของ iPhone หรือ iPad (เช่น แอพดูรูปภาพ) แตะ [
] และในตัว เลือกเมนูที่แสดงขึ้น แตะ [Print]

### 2 กำหนดค่าตัวเลือกเครื่องพิมพ์

- ใน [Printer] เลือก [Canon SELPHY CP1300]
- ระบุจำนวนของสำเนา

### 3 พิมพ์

- แตะ [Print] เพื่อพิมพ์
- Printer Options] อาจไม่แสดงในขั้นตอนที่ 2 โดยขึ้นอยู่กับความเข้ากันได้กับ AirPrint ของแอปพลิเคชั่น หากไม่มีตัวเลือกเครื่องพิมพ์ให้ใช้งาน จะไม่สามารถพิมพ์จากแอปพลิ เคชั่นได้
  - เพื่อที่จะทำงานอื่นในขณะที่กำลังดำเนินการพิมพ์อยู่ ให้กดปุ่มหน้าแรกบน iPhone หรือ iPad ของคุณสองครั้ง ไอคอน [Print Center] จะแสดงขึ้นท่ามกลาวแอพที่ใช้เมื่อเร็วๆ นี้
    - เพื่อที่จะตรวจสอบสถานะ: แตะ [Print Center]
    - เพื่อที่จะยกเลิกการพิมพ์: แตะ [Print Center] จากนั้นแตะ [Cancel Printing]

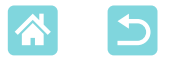

### การพิมพ์ผ่าน Mopria (Android)

คุณสามารถพิมพ์จากสมาร์ทโฟนระบบ Android โดยการใช้บริการการพิมพ์ Mopria

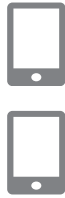

- 1 ดาวน์โหลดและติดตั้งบริการการ พิมพ์ Mopria
- 2 ตั้งค่าบริการการพิมพ์ Mopria เป็น เปิด
- 3 เปิดเมนูการพิมพ์
  - เลือกรูปภาพที่จะพิมพ์ในแอพบนสมาร์ทโฟน ระบบ Android ของคุณ (เช่น แอพดูรูปภาพ) จากนั้นเปิดเมนูการพิมพ์

### 4 ตั้งค่าการพิมพ์

- เลือก [Canon SELPHY CP1300] เป็น เครื่องพิมพ์
- ระบุจำนวนของสำเนา ขนาดกระดาษ และราย ละเอียดอื่นๆ
- 5 พิมพ์

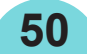

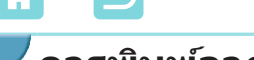

ึการพิมพ์จากกล้อง

คุณสามารถพิมพ์ได้ดังต่อไปนี้โดยการเชื่อมต่อเครื่องพิมพ์ กับกล้องที่เข้ากันได้กับ DPS over IP ตามมาตรฐาน PictBridge สำหรับการเชื่อมต่อ Wi-Fi

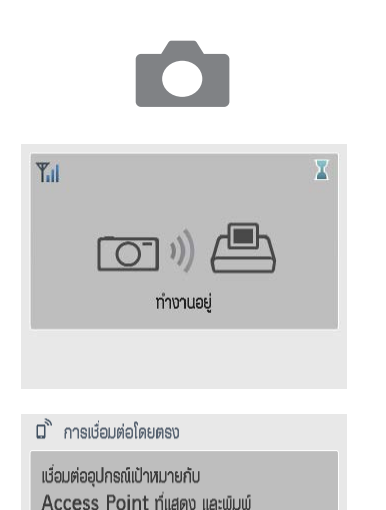

**ок** แสดงรหัสผ่าน

SSID:

MENU ตั้งค่า Wi-Fi

# 🚺 เชื่อมต่อกับ SELPHY จากกล้อง

- ในเมนู Wi-Fi ของกล้อง ให้เลือก SSID (ชื่อเครือข่าย) ที่แสดงบน SELPHY และป้อน รหัสผ่าน
- 2 พิมพ์
  - ใช้กล้องเพื่อเลือกภาพและพิมพ์
  - เมื่อการพิมพ์เริ่มตันขึ้น [ทำงานอยู่] จะแสดง ขึ้น
  - อย่ายกเลิกการเชื่อมต่ออุปกรณ์ในขณะที่หน้า จอนี้ยังแสดงอยู่ ภาพอาจพิมพ์ไม่ถูกต้องหรือ ไม่สมบูรณ์
  - หน้าจอหน้าแรกและหน้าจอทางด้านซ้ายจะ แสดงขึ้นมาเมื่อไม่ได้เชื่อมต่อกล้องแล้ว

วันที่หรือการจัดหน้าใดๆ บนกล้องจะถูกดำเนินการก่อนบนการตั้งค่าการพิมพ์ SELPHY

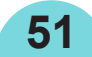

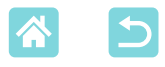

### การพิมพ์หลังจากนี้

เมื่อคุณได้ติดตั้ง SELPHY สำหรับการเชื่อมต่อโดยตรง SSID จะแสดงขึ้นในด้าน ขวาล่างของหน้าจอหน้าแรก เพื่อจะพิมพ์หลังจากการเชื่อมต่อครั้งแรก เลือก SSID นี้บนสมาร์ทโฟนหรือกล้องของคุณ ตรวจสอบรหัสผ่านดังต่อไปนี้

|                                         | 1 กดปุ่ม <(ๆง)>                                                                |
|-----------------------------------------|--------------------------------------------------------------------------------|
| Wi-Fi<br>เปิด<br>ปิด<br>แสดงสถานะ Wi-Fi | 2 เลือก [แสดงสถานะ Wi-Fi] จากนั้น<br>กดปุ่ม <ok></ok>                          |
| OK ตกลง           ทารเงื่อมต่อโดยตรง    | 3 ตรวจสอบราหัสผ่วบ                                                             |
| SSID:<br>รห้สเข่าน:                     | <ul> <li>คราจลอบวทลุพาน</li> <li>กดปุ่ม <ok> เพื่อแสดงรหัสผ่าน</ok></li> </ul> |
| ок ตกลง                                 |                                                                                |

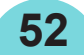

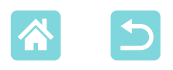

# คุณสมบัติอื่นๆ ของ Wi-Fi

นอกจากการตั้งค่าการรับภาพแบบ Wi-Fi และการพิมพ์จาก [ตั้งค่า Wi-Fi] บนหน้า จอหน้าแรก คุณยังสามารถตรวจสอบข้อมูลการตั้งค่าและรีเซตการตั้งค่า Wi-Fi

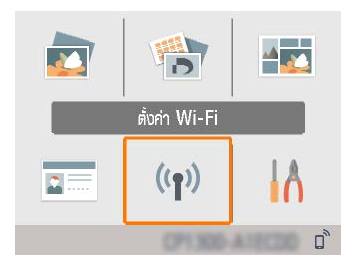

เลือก [ตั้งค่า Wi-Fi] จากนั้นกดปุ่ม <**OK**>
 เลือกคุณสมบัติที่จะดั้งค่า จากนั้นกดปุ่ม
 <**OK**>

# Wi-Fi

เพื่อปิดการเชื่อมต่อ Wi-Fi ให้เลือก [ปิด]

# ยืนยันการตั้งค่า

คุณสามารถตรวจสอบชื่อเครื่องพิมพ์ ที่อยู่ IP และรายละเอียดอื่นๆ

# การตั้งค่าอื่นๆ

- [ตั้งชื่อเครื่องพิมพ์] คุณสามารถตั้งชื่อเครื่องพิมพ์ใหม่ กดปุ่ม <MENU> เพื่อไปยังหน้าจอป้อนข้อมูล จากนั้นป้อนชื่อเครื่องพิมพ์ใหม่ (Д)54)
- เลือก [การตั้งค่า IPv4/IPv6] ► [IPv4] เพื่อป้อนที่อยู่ IP และตัวพรางเครือ ข่ายด้วยตัวเอง
- เลือก [การตั้งค่า IPv4/IPv6] ► [IPv6] เป็นใช้งานหรือปิดใช้งานที่อยู่ IPv6

IPv6] ไม่สามารถใช้งานได้เมื่อกำลังใช้การเชื่อมต่อโดยตรง

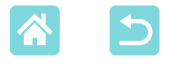

# รีเซทการตั้งค่า

ล้างการตั้งค่า Wi-Fi เช่นชื่อเครื่องพิมพ์, ข้อมูล Access Point, และรหัสผ่านได้ดัง ต่อไปนี้

### การป้อนข้อมูล

เมื่อป้อนชื่อเครื่องพิมพ์ รหัสผ่าน หรือข้อมูลอื่นๆ ให้กดปุ่ม <MENU> เพื่อไปยัง หน้าจอป้อนข้อมูล

| A                 |          |   |   |   |   |   |       |      | 1/64 |
|-------------------|----------|---|---|---|---|---|-------|------|------|
| Α                 | В        | С | D | Ε | F | G | Η     |      |      |
| J                 | Κ        | L | Μ | Ν | 0 | Ρ | Q     | R    |      |
| S                 | Τ        | U | ۷ | W | Х | γ | Ζ     | 0    |      |
| 1                 | 2        | 3 | 4 | 5 | 6 | 7 | 8     | 9    |      |
|                   | เว้นวธรก |   |   |   |   |   | เสร็จ | สั้น |      |
| MENU abc 🗢 ยกเล้ก |          |   |   |   |   |   |       |      |      |

### การป้อนข้อมูล

 กดปุ่ม <▲><▼><◀><►> เพื่อเลือกตัว อักษร ตัวเลข หรือสัญลักษณ์ จากนั้นกดปุ่ม <OK> เพื่อที่จะเว้นวรรค ให้เลือก [เว้นวรรค] แล้วกดปุ่ม <OK>

### การลบข้อมูล

54

กดปุ่ม <▲><▼><◀><►> เพื่อเลือก
 [▲] จากนั้นกดปุ่ม <OK>

### การสลับโหมดป้อนข้อมูล

 เพื่อที่จะสลับจากอักษรตัวใหญ่เป็นอักษรตัว เล็ก จากนั้นสลับไปเป็นสัญลักษณ์ ให้กดปุ่ม <MENU> ซ้ำๆ

### การกลับไปยังหน้าจอก่อนหน้า

- เพื่อที่จะยืนยันข้อมูลที่ป้อนและกลับ ไปยังหน้าจอก่อนหน้า ให้กดปุ่ม
  - <**▲**><**▼**><**◀**><**▶**> เพื่อเลือก [เสร็จสิ้น] จากนั้นกดปุ่ม <**OK**>
- เพื่อที่จะยกเลิกข้อมูลที่ป้อนแล้วกลับไปยังหน้า จอก่อนหน้า ให้กดปุ่ม < < >>

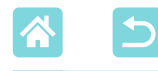

# การพิมพ์ผ่าน Wi-Fi จากคอมพิวเตอร์

ก่อนที่คุณจะสามารถพิมพ์ผ่าน Wi-Fi จากคอมพิวเตอร์ของคุณได้ คอมพิวเตอร์ที่มี ภาพที่จะส่งต้อุงเชื่อมต่อกับ Access Point ก่อน

- ถอดเมมโมรี่การ์ดหรือแฟลชไดรฟ์ USB ที่เสียบอยู่
- ใส่ตลับกระดาษที่มีกระดาษแล้วและตลับหมึกใน SELPHY (□16)

# ึการเชื่อมต่อเครื่องพิมพ์กับ Access Point

วิธีการเชื่อมต่อจะแตกต่างกันไปโดยขึ้นอยู่กับว่า Access Point เข้ากับ WPS (ጪ55) ได้หรือไม่ (ጪ58)

### Access Point ที่รองรับ WPS

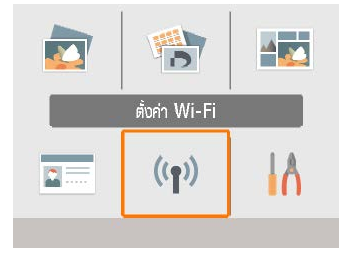

- ดรวจสอบ Access Point
- ตรวจสอบว่า Access Point เปิดอยู่และพร้อม สำหรับการสื่อสาร
- 2 เลือก [ตั้งค่า Wi-Fi] จากนั้นกดปุ่ม <OK>

| ตั้งค่าการเชื่อมต่อ | ตั้งก่า Wi-Fi       |
|---------------------|---------------------|
| วิธีการเชื่อมต่อ    | ผ่านเครือข่าย Wi-Fi |
|                     | ok ຫຼາຍນ            |

3 เลือก [วิธีการเชื่อมต่อ] จากนั้นกด ปุ่ม <OK>

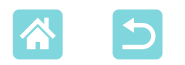

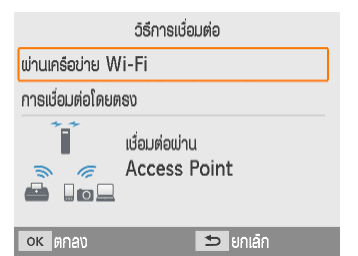

# <sup>3</sup> <sup>5</sup> <sup>6</sup> <sup>1</sup> <sup>1</sup> <sup></sup>

ок ต่อไป

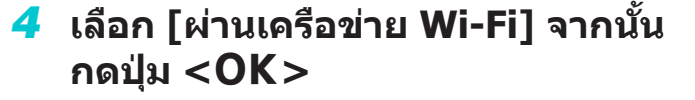

5 เลือก [การเชื่อมต่อแบบ WPS] จาก นั้นกดปุ่ม <OK>

6 เลือก [PBC Method] จากนั้นกดปุ่ม <OK>

หน้าจอทางด้านซ้ายจะแสดงขึ้นมา

- 7 กดปุ่มเชื่อมต่อ WPS บน Access Point ค้างไว้สองถึงสามวินาที
  - สำหรับรายละเอียดเกี่ยวกับดำแหน่งของปุ่ม และต้องกดปุ่มนานเท่าใด ให้ตรวจสอบคู่มือผู้ ใช้ของ Access Point

56

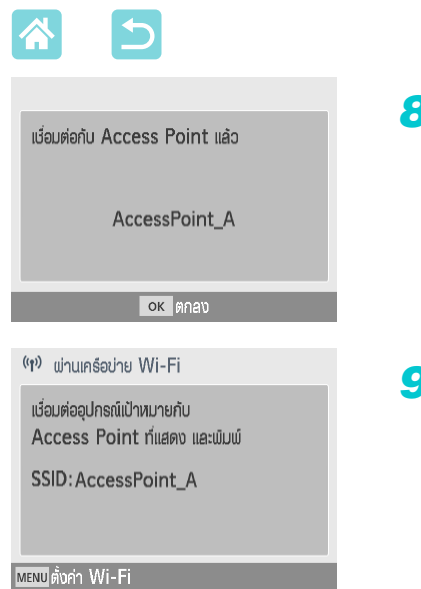

# สร้างการเชื่อมต่อ กดปุ่ม <OK> บนเครื่องพิมพ์ กดปุ่ม <OK> เมื่อหน้าจอทางด้านข้ายแสดง ขึ้น ตรวจสอบชื่อ Access Point

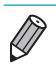

 หากคุณเลือก [PIN Method] ในขั้นตอนที่ 6 ใช้คอมพิวเตอร์เพื่อระบุรหัส PIN (แสดงอยู่ บนเครื่องพิมพ์) ใน Access Point แล้วกดปุ่ม <**OK**> บนเครื่องพิมพ์ แล้วไปที่ขั้นตอนที่ 8 สำหรับคำแนะนำในการกำหนดค่ารหัส PIN ให้ดูคู่มือผู้ใช้ของ Access Point

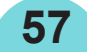

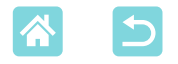

# Access Point ที่ไม่รองรับ WPS

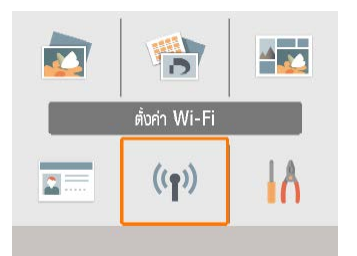

### 1 ตรวจสอบ Access Point

- ดรวจสอบว่า Access Point เปิดอยู่และพร้อม สำหรับการสื่อสาร
- 2 เลือก [ตั้งค่า Wi-Fi] จากนั้นกดปุ่ม <OK>

|                     | ตั้งค่า Wi-Fi        |  |
|---------------------|----------------------|--|
| ตั้งค่าการเชื่อมต่อ |                      |  |
|                     |                      |  |
|                     |                      |  |
| วิธีการเชื่อมต่อ    |                      |  |
|                     | เข่านเครือข่าย Wi-Fi |  |
| ок ตกลง             |                      |  |

3 เลือก [วิธีการเชื่อมต่อ] จากนั้นกด ปุ่ม <OK>

4 เลือก [ผ่านเครือข่าย Wi-Fi] จากนั้น กดปุ่ม <OK>

5 เลือก [ดันหา Access Point] จาก นั้นกดปุ่ม <OK>

58

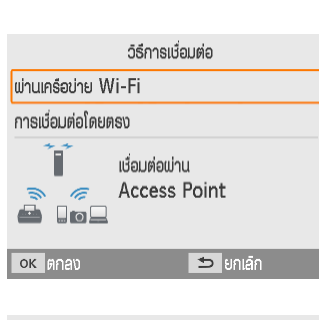

วิธีการเชื่อมต่อ

การเชื่อมต่อแบบ WPS ค้นหา Access Point

ตั้งค่าแบบแมนนวล

ค้นหา Access Point ที่อยู่ใกล้ และเลือก 1 จุดที่ได้มาใช้

ок ต่อไป

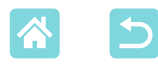

| เลือก Access Point |             |  |
|--------------------|-------------|--|
| AccessPoint_A      | <b>a</b>    |  |
| AccessPoint_B      |             |  |
| AccessPoint_D      | <b>a</b>    |  |
| AccessPoint_E      | <del></del> |  |
| AccessPoint_Z      | 8           |  |
| ок ต่อไป           |             |  |

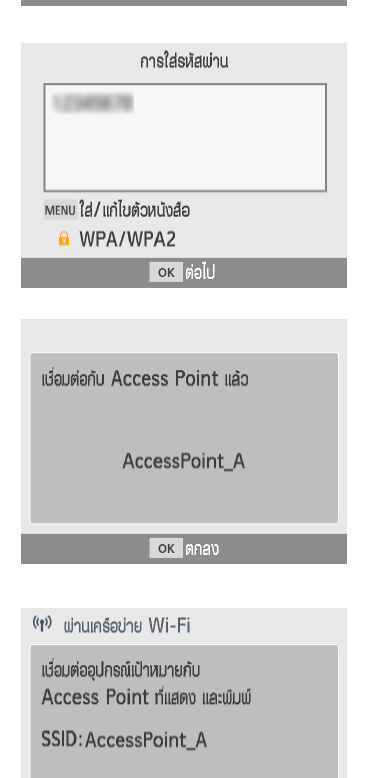

MENU ตั้งค่า Wi-Fi

6 เลือก Access Point จากนั้นกดปุ่ม <OK>

# 7 ป้อนรหัสผ่านและกดปุ่ม <OK>

- กดปุ่ม <MENU> เพื่อไปยังหน้าจอป้อนข้อมูล จากนั้นป้อนรหัสผ่านของ Access Point ที่ เลือกในขั้นตอนที่ 6
- 8 ยืนยันว่าตอนนี้ SELPHY ได้เชื่อม ต่อกับ Access Point จากนั้นกดปุ่ม <OK>
- 9 ตรวจสอบชื่อ Access Point

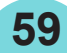

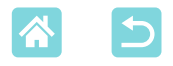

# ึการพิมพ์ภาพ (Windows)

))

คุณสามารถพิมพ์จากคอมพิวเตอร์โดยใช้ไดรเวอร์ เครื่องพิมพ์เฉพาะตัว

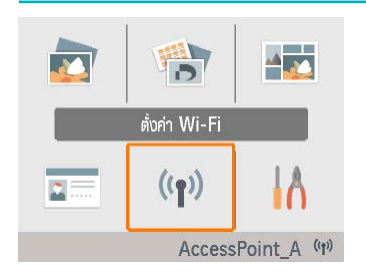

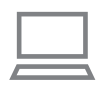

- ตรวจสอบว่า SELPHY เชื่อมต่ออยู่ กับ Access Point
- ยืนยันว่า Access Point ได้ถูกระบุในด้านล่าง ขวาบนหน้าจอหน้าแรก และไอคอนเสาอากาศ ไม่มีกากบาทสีแดง

# 2 ติดตั้งไดรเวอร์เครื่องพิมพ์

 เยี่ยมชมเว็บไซต์ด้านล่างนี้ ดาวน์โหลดอุปกรณ์ เครื่องพิมพ์ SELPHY CP1300 และคลิกสอง ครั้ง

http://www.canon.com/icpd/

- ทำตามคำแนะนำที่แสดงขึ้นเพื่อเสร็จสิ้นการติด ตั้ง
- หากหน้าต่าง User Account Control แสดงขึ้น มา ให้ทำตามคำแนะนำบนหน้าจอ
- 3 เลือกวิธีการเชื่อมต่อ
  - เลือกวิธีการเชื่อมต่อบนหน้าจอ จากนั้นเลือก [Use with a wireless network] และคลิก [Next]
- 4 เพื่อทำการติดตั้งให้เสร็จสมบูรณ์ ให้ เลือกเครื่องพิมพ์ที่จะเชื่อมต่อด้วย
  - บนหน้าจอค้นหาเครื่องพิมพ์ เลือกเครื่องพิมพ์ และคลิก [Next]
  - หากเครื่องพิมพ์ไม่แสดงบนหน้าจอค้นหา เครื่องพิมพ์ ตรวจสอบการตั้งค่าเครือข่าย คอมพิวเตอร์ และหากใช้ได้ ให้สลับจากเครือ ข่ายสาธารณะเป็นเครือข่ายส่วนตัว
  - ติดตั้งไดรเวอร์เครื่องพิมพ์แล้ว

60

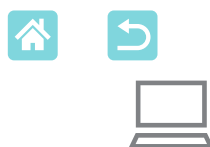

# **5** ไปยังหน้าต่างโต้ตอบการพิมพ์

- เริ่มต้นใช้งานซอฟต์แวร์ภาพ เลือกภาพเพื่อ พิมพ์และไปที่กล่องโต้ตอบการพิมพ์
- เลือก [Canon SELPHY CP1300] เป็น เครื่องพิมพ์ปลายทาง
- 6 เลือกตัวเลือกการพิมพ์
  - เลือกขนาดกระดาษที่สัมพันธ์กับขนาดของ กระดาษและตลับหมึกใน SELPHY เลือกตัว เลือกการพิมพ์แบบมีขอบหรือไม่มีขอบกับ ขนาดกระดาษในรายการด้วย
  - เลือกทิศทางการพิมพ์และจำนวนของสำเนา ตามที่ต้องการ
- 7 พิมพ์

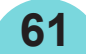

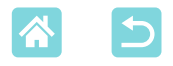

# ึการพิมพ์ภาพ (Mac OS)

คุณสามารถพิมพ์จากคอมพิวเตอร์โดยใช้ AirPrint ขอแนะนำให้อัพเดท Mac OS เป็นเวอร์ชั่นล่าสุด

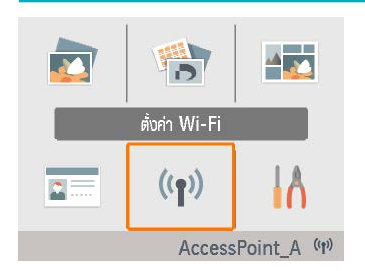

- ตรวจสอบว่า SELPHY เชื่อมต่ออยู่ กับ Access Point
- ยืนยันว่า Access Point ได้ถูกระบุในด้านล่าง ขวาบนหน้าจอหน้าแรก และไอคอนเสาอากาศ ไม่มีกากบาทสีแดง
- 2 ไปยังหน้าต่างโต้ตอบการพิมพ์
  - เริ่มตันใช้งานซอฟต์แวร์ภาพ เลือกภาพเพื่อ พิมพ์และไปที่กล่องโต้ตอบการพิมพ์
  - เลือก [Canon SELPHY CP1300] เป็น เครื่องพิมพ์ปลายทาง
- 3 เลือกตัวเลือกการพิมพ์
  - ระบุขนาดกระดาษ ทิศทาง และจำนวนของ สำเนา
  - เลือกหนึ่งในขนาดของกระดาษเหล่านี้

| คำอธิบายขนาดกระดาษ | ขนาดกระดาษ  |
|--------------------|-------------|
| ขนาด L             | 89 x 119 mm |
| ขนาด P             | โปสการ์ด    |
| ขนาด C             | 54 x 86 mm  |

หากไม่สามารถเลือกขนาดเหล่านี้ได้ ให้เลือกขนาด กระดาษเป็น [Manage Custom Sizes] และป้อนขนาด ด้วยตัวเอง

### 4 พิมพ์

คลิก [Print] เพื่อพิมพ์

62

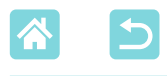

- หากไม่มี "Canon SELPHY CP1300" เป็นเครื่องพิมพ์ใน Mac OS ให้เพิ่ม SELPHY ไปยัง คอมพิวเตอร์ตามด้านล่างนี้
  - (1)จาก [System Preferences] เปิด [Printers & Scanners] หรือ [Print & Scan]
  - (2) คลิก [+] ด้านล่างรายการ
  - (3) เลือก "Canon SELPHY CP1300″
  - จำเป็นต้องพิสูจน์ว่าเป็นของแท้ เพื่อหน้าจอการตั้งค่าเครื่องพิมพ์ใน Mac OS จะแสดง หน้าเว็บของเครื่องพิมพ์ ล็อคอินโดยการป้อน ADMIN เป็นชื่อ และ canon เป็นรหัสผ่าน หากคุณเปลี่ยนรหัสผ่านหรือจำรหัสผ่านไม่ได้ [ล้างค่าการปรับตั้ง] ใน [ตั้งค่า Wi-Fi] หรือ [ล้างค่าทั้งหมด] ใน [ตั้งค่า] บน SELPHY เพื่อคืนค่าเป็นรหัสผ่านเริ่มต้น

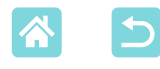

# การพิมพ์ผ่าน USB จากคอมพิวเตอร์

### คุณสามารถพิมพ์ผ่านคอมพิวเตอร์โดยการเชื่อมต่อ SELPHY ไปยังคอมพิวเตอร์ ด้วยสาย USB ที่มีจำหน่ายทั่วไป

- เตรียมสาย USB ประเภทนี้
  - 2.5 เมตร (8.2 ฟุต) หรือสั้นกว่า
  - ปลายสาย SELPHY: Mini-B
- ถอดเมมโมรี่การ์ดหรือแฟลชไดรฟ์ USB ที่เสียบอยู่
- ใส่ตลับกระดาษที่มีกระดาษแล้วและตลับหมึกใน SELPHY (□16)

# การพิมพ์ภาพ (Windows)

# ดิดตั้งไดรเวอร์เครื่องพิมพ์

 เยี่ยมชมเว็บไซต์ด้านล่างนี้ ดาวน์โหลดอุปกรณ์ เครื่องพิมพ์ SELPHY CP1300 และคลิกสอง ครั้ง

http://www.canon.com/icpd/

- ทำตามคำแนะนำที่แสดงขึ้นเพื่อเสร็จสิ้นการติด ตั้ง
- หากหน้าต่าง User Account Control แสดงขึ้น มา ให้ทำตามคำแนะนำบนหน้าจอ
- 2 เลือกวิธีการเชื่อมต่อ
  - บนหน้าจอที่จะเลือกวิธีการเชื่อมต่อ ให้เลือก [Use with a USB connection] และคลิก [Next]
- 3 เมื่อหน้าจอทางซ้ายแสดงขึ้น มา ให้เชื่อมต่อเครื่องพิมพ์เข้ากับ คอมพิวเตอร์
  - โปรดแน่ใจว่า SELPHY ปิดอยู่

64

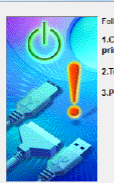

Search for Printe

1.Check the cable connection between printer and the computer.

3.Printer port will be detected. Please wait.

Detection can take time. This display will go out when detection is completed.

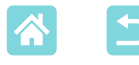

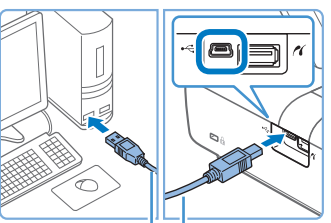

สาย USB แยกจำหน่าย

- ใช้สาย USB เพื่อเชื่อมต่อ SELPHY กับ คอมพิวเตอร์
- 4 เปิดเครื่องพิมพ์เพื่อทำให้ กระบวนการติดตั้งเสร็จสมบูรณ์
  - กดปุ่ม < (ป)> เพื่อเปิด SELPHY
  - ติดตั้งไดรเวอร์เครื่องพิมพ์แล้ว
- **5** ไปยังหน้าต่างโต้ตอบการพิมพ์
  - เริ่มต้นใช้งานซอฟต์แวร์ภาพ เลือกภาพเพื่อ พิมพ์และไปที่กล่องโต้ดอบการพิมพ์
  - เลือก [Canon SELPHY CP1300] เป็น เครื่องพิมพ์ปลายทาง
- 6 เลือกตัวเลือกการพิมพ์
  - เลือกขนาดกระดาษที่สัมพันธ์กับขนาดของ กระดาษและตลับหมึกใน SELPHY เลือกตัว เลือกการพิมพ์แบบมีขอบหรือไม่มีขอบกับ ขนาดกระดาษในรายการด้วย
  - เลือกทิศทางการพิมพ์และจำนวนของสำเนา ตามที่ต้องการ

7 พิมพ์

• หลีกเลี่ยงโหมดสลีปหรือโหมดสแตนด์บายบนคอมพิวเตอร์ของคุณ ขณะที่เชื่อมต่อ SELPHY ผ่าน USB หากคอมพิวเตอร์เข้าสู่โหมดสลีปโดย SELPHY เชื่อมต่ออยู่ผ่าน USB ให้ปลุกคอมพิวเตอร์โดยไม่ถอดสาย USB ออก หากเรียกคืนการทำงานลัมเหลว ให้ รีสตาร์ทคอมพิวเตอร์

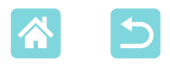

# ึการพิมพ์ภาพ (Mac OS)

คุณสามารถพิมพ์จากคอมพิวเตอร์โดยใช้ AirPrint ขอแนะนำให้อัพเดท Mac OS เป็นเวอร์ชั้นล่าสุด

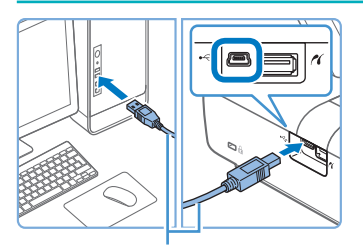

สาย USB แยกจำหน่าย

- เชื่อมต่อ SELPHY เข้ากับ คอมพิวเตอร์ด้วยสาย USB
- 2 ไปยังหน้าด่างโต้ตอบการพิมพ์
  - เริ่มดันใช้งานซอฟต์แวร์ภาพ เลือกภาพเพื่อ พิมพ์และไปที่กล่องโต้ตอบการพิมพ์
  - เลือก [Canon SELPHY CP1300] เป็น เครื่องพิมพ์ปลายทาง
- **3** เลือกตัวเลือกการพิมพ์
  - ระบุขนาดกระดาษ ทิศทาง และจำนวนของ สำเนา
  - เลือกหนึ่งในขนาดของกระดาษเหล่านี้

| คำอธิบายขนาดกระดาษ | ขนาดกระดาษ  |
|--------------------|-------------|
| ขนาด L             | 89 x 119 mm |
| ขนาด P             | โปสการ์ด    |
| ขนาด C             | 54 x 86 mm  |

หากไม่สามารถเลือกขนาดเหล่านี้ได้ ให้เลือกขนาด กระดาษเป็น [Manage Custom Sizes] และป้อนขนาด ด้วยตัวเอง

### 4 พิมพ์

คลิก [Print] เพื่อพิมพ์

• หลีกเลี่ยงโหมดสลีปหรือโหมดสแตนด์บายบนคอมพิวเตอร์ของคุณ ขณะที่เชื่อมต่อ SELPHY ผ่าน USB หากคอมพิวเตอร์เข้าสู่โหมดสลีปโดย SELPHY เชื่อมต่ออยู่ผ่าน USB ให้ปลุกคอมพิวเตอร์โดยไม่ถอดสาย USB ออก หากเรียกคืนการทำงานลัมเหลว ให้ รีสตาร์ทคอมพิวเตอร์

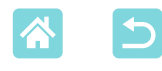

# การพิมพ์ผ่าน USB จากกล้อง

คุณสามารถเลือกภาพด้วยกล้องและพิมพ์ได้ เมื่อเชื่อมต่อกับกล้องที่ใช้งานได้กับ PictBridge (USB)

- เตรียมสาย USB ประเภทนี้
  - 2.5 เมตร (8.2 ฟุต) หรือสายสั้นกว่าที่หาได้ทั่วไป
  - ส่วนปลายของ SELPHY: ประเภท A
- ถอดเมมโมรี่การ์ดุหรือแฟลชไดรฟ์ USB ที่เสียบอยู่

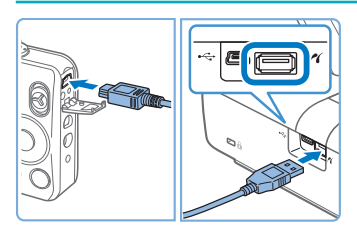

เชื่อมต่อ SELPHY กับกล้องโดยใช้ สาย USB

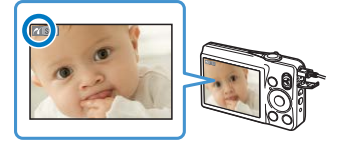

- 2 เปิด SELPHY จากนั้นเปิดกล้อง และ เข้าโหมดการแสดงภาพ
  - 🔹 กล้องบางรุ่นจะแสดงไอคอน 🌌
- 3 บนกล้อง ให้เลือกภาพและเตรียม พิมพ์
- ใช้กล้องเพื่อเริ่มต้นพิมพ์

67

 หลังพิมพ์ ให้ปิด SELPHY และกล้องและถอด สายออก

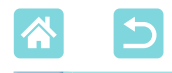

### การแก้ไขปัญหา

# พลังงาน

### ไม่สามารถเปิด SELPHY ได้

- ดูให้แน่ใจว่าเชื่อมต่อสายไฟและเสียบเข้าอย่างถูกต้องแล้ว (<sup>[20]</sup>)
- กดปุ่ม < ()> ค้างไว้จนกว่าจะแสดงหน้าจอเริ่มต้น ()20)
- เมื่อใช้แบตเตอรื่แพ็ค ดูให้แน่ใจว่าได้ชาร์จและใส่เข้าอย่างถูกต้องแล้ว

# หน้าจอ

### หน้าจอแสดงภาพไม่แสดงออกมา

# พิมพ์ภาพ

### ไม่สามารถพิมพ์ได้

- ดูให้แน่ใจว่าเปิด SELPHY แล้ว (Щ20)
- ตรวจสอบให้แน่ใจว่าใส่ตลับกระดาษและหมึกอย่างถูกต้องแล้ว (📖16, 🛄17)
- ดูให้แน่ใจว่าแผ่นหมึกไม่ได้หลวม (📖16)
- ดูให้แน่ใจว่าคุณกำลังใช้กระดาษที่ได้รับการออกแบบมาสำหรับ SELPHY โดยเฉพาะ (Щ3)
- เปลี่ยนตลับหมึกและเติมกระดาษใหม่ตามจำเป็น (📖24)
- ดูให้แน่ใจว่าคุณกำลังใช้ชุดของกระดาษ ตลับกระดาษ และตลับหมึกที่ถูกต้อง (□16)

### ไม่สามารถแสดงหรือพิมพ์ภาพบนเมมโมรี่การ์ดหรือแฟลชไดรฟ์ USB ได้

- ดูให้แน่ใจว่าได้ใส่เมมโมรี่การ์ดเข้าไปจนสุดในช่องที่ถูกต้อง โดยหันด้านที่มีป้ายขึ้น (Щ22, 23)
- ดูให้แน่ใจว่าได้เสียบ USB แฟลชไดรฟ์จนสุดแล้ว โดยหันด้านที่ถูกต้องขึ้น (Щ22)
- ดูให้แน่ใจว่ารองรับรูปแบบภาพ (📖22)
- ดูให้แน่ใจว่าไม่ได้เสียบเมมโมรี่การ์ดที่ต้องใช้อะแดปเตอร์โดยไม่ใส่อะแดปเตอร์ (<sup>[]</sup>22)
- ตรวจสอบให้แน่ใจว่ารูปแบบได้รองรับแฟลชไดร์ฟ USB (<sup>[]</sup>78)

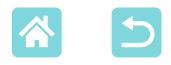

### ไม่สามารถพิมพ์จากกล้องได้

- ดูให้แน่ใจว่ากล้องของคุณรองรับ PictBridge (Щ51, Щ67)
- เมื่อพิมพ์ผ่าน USB ให้ดูให้แน่ใจว่า SELPHY เชื่อมต่อโดยตรงกับกล้องด้วยสาย USB (Щ67)
- ดูให้แน่ใจว่าแบตเตอรี่ของกล้องของคุณเหลือประจุไฟฟ้าเพียงพอ หากแบตเตอรี่หมด ให้เปลี่ยน เป็นแบตเตอรี่ที่ชาร์จไว้เด็มหรือก้อนใหม่
- ถอดเมมโมรี่การ์ดหรือแฟลชไดรฟ์ USB จาก SELPHY

### ไม่สามารถพิมพ์จากคอมพิวเตอร์ได้

- ดูให้แน่ใจว่าคุณได้ติดตั้งไดรเวอร์เครื่องพิมพ์อย่างถูกต้องแล้ว (Щ64)
- ถอดเมมโมรี่การ์ดหรือแฟลชไดรฟ์ USB ที่เสียบอยู่
- เมื่อพิมพ์ผ่าน Wi-Fi ให้ตรวจสอบให้แน่ใจว่าทั้ง SELPHY และคอมพิวเตอร์เชื่อมต่อกับ Access Point อย่างถูกต้อง (<sup>[[]</sup>55)
- เมื่อพิมพ์ผ่าน USB ให้ดูให้แน่ใจว่า SELPHY เชื่อมต่อโดยตรงกับคอมพิวเตอร์ด้วยสาย USB (ДД64) เครื่องพิมพ์อาจทำงานไม่ถูกต้องหากเชื่อมต่อกับคอมพิวเตอร์ผ่านทาง USB hub
- Windows: ดูให้แน่ใจว่าเครื่องพิมพ์ไม่ได้ออฟไลน์ หากเป็นเช่นนั้น ให้คลิกขวาที่ไอคอน เครื่องพิมพ์แล้วทำให้เครื่องพิมพ์ออนไลน์
- Mac OS: ดูให้แน่ใจว่าคุณได้เพิ่ม SELPHY ไปที่รายการเครื่องพิมพ์ (<sup>[]</sup>62, 66) หากไม่อยู่ใน รายการ ให้เพิ่ม SELPHY ไปที่คอมพิวเดอร์ตามด้านล่างนี้
  - 1. จาก [System Preferences] เปิด [Printers & Scanners] หรือ [Print & Scan]
  - 2. คลิก [+] ใต้รายการ
  - 3. เลือก "Canon SELPHY CP1300″

### วันที่/หมายเลขไฟล์จะหายไป เมื่อพิมพ์จากเมมโมรี่การ์ดหรือแฟลชไดรฟ์ USB

 ดูให้แน่ใจว่าตั้งค่า SELPHY ให้พิมพ์วันที่หรือหมายเลขไฟล์แล้ว (□43) โปรดทราบว่าการตั้ง ค่าที่เป็นสีเทาบนหน้าจอ [ตั้งค่าการพิมพ์] ไม่สามารถตั้งค่าได้ โปรดทราบว่าในการพิมพ์แบบ DPOF การพิมพ์วันที่/หมายเลขไฟล์ จะถูกกำหนดบนกล้อง

### ้วันที่/หมายเลขไฟล์จะหายไปเมื่อพิมพ์จากกล้อง

 ดูให้แน่ใจว่าได้เพิ่มวันที่/หมายเลขไฟล์บนกล้องแล้ว โปรดทราบว่าด้วยการตั้งค่ากล้องมาตรฐาน จะใช้การตั้งค่าวันที่/หมายเลขไฟล์บน SELPHY

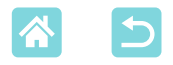

### คุณภาพการพิมพ์แย่

- ์ดูให้แน่ใจว่าแผ่นหมึกและกระดาษไม่มีคราบเปื้อนหรือฝุ่น
- ดูให้แน่ใจว่าภายในของ SELPHY ไม่มีฝุ่น (🛄80)
- ดูให้แน่ใจว่าไม่มีหยดน้ำควบแน่นก่อตัวอยู่ใน SELPHY (<sup>[[]</sup>80)
- ดูให้แน่ใจว่า SELPHY อยู่ห่างจากแหล่งคลื่นแม่เหล็กไฟฟ้าหรือสนามแม่เหล็กกำลังสูง

### สีที่พิมพ์ไม่ตรงกันกับสีที่แสดง

 สีจะถูกพิมพ์ในวิธีการที่แตกต่างกันโดยเครื่องพิมพ์และอุปกรณ์ที่แสดง สีอาจดูแตกต่างกันขึ้นอยู่ กับความเข้มและอุณหภูมิของสีของแสงในสิ่งแวดล้อมการดูหน้าจอนั้น ตลอดจนการปรับเทียบ สีหน้าจอด้วย

### ภาพแต่ละภาพถูกพิมพ์แบบลดขนาด ด้วยตำแหน่งเค้าโครงหนึ่งรายการ เท่านั้น

 เปลี่ยนการตั้งค่า [จัดหน้ากระดาษ] (<sup>1</sup>41) เมื่อเค้าโครงใน [จัดหน้ากระดาษ] เลือกเป็นอย่าง อื่นที่ไม่ใช่ [1ภาพ] อยู่ ภาพแต่ละภาพจะถูกพิมพ์เป็นตำแหน่งเค้าโครงหนึ่งรายการต่อหน้าหาก คุณพิมพ์จากกล้องหรืออุปกรณ์อื่นที่สามารถส่งภาพได้ครั้งละหนึ่งภาพ

### ใช้เวลาพิมพ์นานเกินไป

- SELPHY จะพักการพิมพ์ไว้ชั่วคราวหากมีอุณหภูมิเกินกำหนด นี่ไม่ได้บ่งบอกว่าเป็นปัญหา รอ จนกว่าเครื่องพิมพ์จะเย็นลง ในระหว่างการพิมพ์แบบต่อเนื่อง ในสิ่งแวดล้อมที่ร้อน หรือหาก ภายในของเครื่องพิมพ์ร้อนเนื่องจากช่องระบายอากาศด้านหลัง (<sup>[[]</sup>12) ถูกปิดกั้น SELPHY อาจ หยุดพิมพ์ชั่วคราว ทำให้ใช้เวลาพิมพ์นานขึ้น
- การพิมพ์อาจใช้เวลานานขึ้นเล็กน้อยขึ้นอยู่กับสภาพแวดล้อมในการพิมพ์ หากเป็นเช่นนั้น ลอง พิมพ์ในวิธีที่ต่างออกไป จากเมมโมรีการ์ด ผ่าน Wi-Fi หรือผ่าน USB

### ไม่สามารถยกเลิกการพิมพ์

 การพิมพ์กำลังดำเนินการ ไม่ว่าจากสมาร์ทโฟน กล้อง หรือคอมพิวเตอร์จะไม่สามารถยกเลิกได้ จาก SELPHY โดยการใช้ปุ่ม < > ใช้อุปกรณ์ที่คุณกำลังพิมพ์ เพื่อหยุดการพิมพ์

# กระดาษ

### กระดาษไม่พอดีกับตลับ

• ดูให้แน่ใจว่ากระดาษมีขนาดเดียวกันกับตลับกระดาษ (📖3)

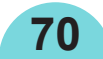

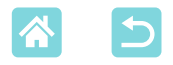

### ปัญหาการป้อนกระดาษหรือเกิดกระดาษติดอยู่เป็นประจำ

- ดูให้แน่ใจว่าใส่กระดาษและตลับอย่างถูกต้อง (📖16, 17)
- ดูให้แน่ใจว่ามีกระดาษน้อยกว่า 19 แผ่นในตลับ
- ดูให้แน่ใจว่ามีงานพิมพ์ 19 รายการหรือมากกว่านั้นที่ยังไม่ได้เก็บออกในตลับกระดาษ
- ดูให้แน่ใจว่าคุณกำลังใช้กระดาษที่ได้รับการออกแบบมาสำหรับ SELPHY โดยเฉพาะ (Щ3)

### ไม่สามารถพิมพ์เป็นจำนวนที่ถูกต้องได้ (เหลือกระดาษที่ไม่ได้ใช้หลังจาก หมึกหมด)

อาจมีกระด<sup>-</sup>าษที่ยังไม่ได้พิมพ์เหลืออยู่ หากหมึกหมดขณะพิมพ์

### กระดาษติด

 หากมีกระดาษโผล่ออกมาจากช่องส่งออกกระดาษที่ด้านหน้าหรือด้านหลัง (Д 12) ให้ดึงออก มาอย่างระมัดระวัง หากคุณไม่สามารถเอากระดาษออกมาได้โดยการค่อยๆ ดึงออก ห้ามใช้แรงดึง ออกมา ให้ปิดเครื่องพิมพ์แล้วเปิดใหม่ ทำซ้ำจนกว่ากระดาษจะถูกส่งออกมา หากคุณปิดเครื่องพิมพ์ โดยไม่ได้ตั้งใจในขณะที่พิมพ์ ให้เปิดเครื่องอีกครั้งแล้วรอจนกว่ากระดาษจะถูกส่งออกมา หากไม่ สามารถเอากระดาษติดออกได้ ให้ดิดต่อตัวแทนจำหน่ายของคุณหรือศูนย์บริการลูกค้า อย่าพยายาม เอากระดาษติดออกโดยใช้กำลัง อาจทำให้เครื่องพิมพ์เสียหายได้

# Wi-Fi

อย่าใช้เครื่องพิมพ์ใกล้กับแหล่งรบกวนสัญญาณ Wi-Fi เช่น เตาไมโครเวฟ, อุปกรณ์ Bluetooth หรืออุปกรณ์อื่นที่ทำงานบนช่องความถี่ 2.4 GHz

### SSID (ชื่อเครือข่าย) ของเครื่องพิมพ์ไม่แสดงเมื่อเชื่อมต่อกับกล้องหรือ สมาร์ทโฟน

- ให้เลือก [การเชื่อมต่อโดยตรง] (🛄47, 52) เป็นวิธีการเชื่อมต่อ
- ให้เครื่องพิมพ์อยู่ใกล้กับกล้องหรือสมาร์ทโฟนตลอดเวลาโดยไม่มีวัตถุขวาง

### Access Point ไม่แสดงในเครื่องพิมพ์ ไม่สามารถเชื่อมต่อเครื่องพิมพ์กับ Access Point ได้

- ตรวจสอบว่า Access Point เปิดอยู่และพร้อมสำหรับการสื่อสาร สำหรับคำแนะนำเกี่ยวกับวิธีการ ตรวจสอบ ให้ดูคู่มือผู้ใช้ของ Access Point
- หากมีหลาย Access Point แต่อันที่ต้องการไม่อยู่ในรายการ ให้เชื่อมต่อโดยใช้ WPS (Д55) หรือโดยการเลือก [ตั้งค่าแบบแมนนวล] เมื่อเชื่อมต่อผ่าน Access Point (Д58)

71

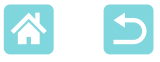

- ให้เครื่องพิมพ์อยู่ใกล้กับ Access Point โดยไม่มีวัตถุขวาง
- ตรวจสอบว่ารหัสผ่านถูกต้อง แล้วลองเชื่อมต่ออีกครั้ง
- ตรวจสอบว่าช่องสัญญาณ Access Point อยู่ระหว่าง 1-11 แนะนำให้ระบุช่องสัญญาณในระยะนี้ ด้วยตัวเอง แทนที่จะให้ตั้งช่องสัญญาณโดยอัตโนมัติ สำหรับคำแนะนำเกี่ยวกับการตรวจสอบหรือ การปรับการตั้งค่า ให้ดูคู่มือผู้ใช้ของ Access Point
- หาก Access Point กรองการสื่อสารโดยที่อยู่ MAC หรือ IP ให้บันทึกข้อมูลเครื่องพิมพ์ที่แสดง เมื่อคุณตรวจสอบการตั้งค่า (Д)53) ลงใน Access Point สำหรับคำแนะนำเกี่ยวกับการตรวจสอบหรือการปรับการตั้งค่า ให้ดูคู่มือผู้ใช้ของ Access Point
- ในเครือข่าย WEP ที่ไม่มี DHCP ให้ตั้งค่าที่อยู่ IP ด้วยตนเอง (<sup>[]</sup>53)

### ไม่สามารถเชื่อมต่อผ่าน Wi-Fi

- ให้ลองเริ่มต้นการทำงานของ SELPHY ใหม่ หากยังคงไม่สามารถสร้างการเชื่อมต่อได้ ให้ตรวจ สอบการตั้งค่าของ Access Point หรืออุปกรณ์อื่นสำหรับการเชื่อมต่อ Wi-Fi
- หากไม่สามารถเชื่อมต่อแบบ WPS ให้ลองเชื่อมต่อโดยการใช้ [คันหา Access Point] (<sup>[]</sup>58)
   หรือโดยการเลือก [ตั้งค่าแบบแมนนวล] เมื่อเชื่อมต่อผ่าน Access Point (<sup>[]</sup>58)

### สามารถเชื่อมต่อกับ Access Point แต่ไม่สามารถพิมพ์ได้

- ถอดเมมโมรี่การ์ดหรือแฟลชไดรฟ์ USB ที่เสียบอยู่
- ไม่สามารถพิมพ์ได้เมื่อเครื่องพิมพ์กำลังพิมพ์งานจากอุปกรณ์อื่นอยู่ หรือเมื่อเครื่องพิมพ์เชื่อมต่อ อยู่กับกล้อง
- ตรวจสอบให้แน่ใจว่ากล้อง สมาร์ทโฟน หรือคอมพิวเตอร์ที่คุณกำลังใช้พิมพ์เชื่อมต่อกับ Access Point เดียวกันกับ SELPHY
- ตรวจสอบรหัสผ่านของ Access Point แล้วลองเชื่อมต่ออีกครั้ง (<sup>[]</sup>52)
- หากข้อความแสดงขึ้นมาหลังจากคุณป้อนรหัสผ่านที่ถูกต้องและกดปุ่ม < OK > (<sup>[[]</sup>59) ให้ตรวจ สอบให้แน่ใจว่าเปิดใช้ฟังก์ชั่นการทำงานของเซิร์ฟเวอร์ DHCP ใน Access Point อยู่ และตรวจ สอบให้แน่ใจว่าการตั้งค่าการเชื่อมต่อใน SELPHY เช่น ที่อยู่ IP ถูกต้อง (<sup>[]</sup>53)
- ตรวจสอบการตั้งค่า Access Point เพื่อยืนยันว่าการสื่อสารระหว่างอุปกรณ์ได้รับอนุญาต

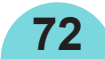
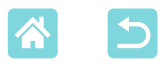

### ใช้เวลาพิมพ์นานเกินไป หรือสูญเสียการเชื่อมต่อ Wi-Fi

- อย่าใช้เครื่องพิมพ์ใกล้กับแหล่งรบกวนสัญญาณ Wi-Fi เช่น เตาไมโครเวฟ, อุปกรณ์ Bluetooth หรืออุปกรณ์อื่นที่ทำงานบนช่องความถี่ 2.4 GHz
- โปรด<sup>์</sup>ทราบว่าถึงแม้ว่าในขณะที่ [[]ู้] หรือ [<sup>(</sup>(†<sup>))</sup>] แสดงอยู่ การส่งผ่านภาพก็อาจใช้เวลาพอสมควร
- ในการเชื่อมต่อโดยตรง (<sup>1</sup>48, 51) ให้เครื่องพิมพ์อยู่ใกล้กับกล้องหรือสมาร์ทโฟนโดยไม่มีวัตถุ ขวาง
- ในการเชื่อมต่อผ่าน Access Point (<sup>[]</sup>55) ให้เครื่องพิมพ์อยู่ใกล้กับ Access Point โดยไม่มีวัตถุ ขวาง

#### ไม่สามารถเชื่อมต่อผ่าน Wi-Fi จากคอมพิวเตอร์ได้

- ดูให้แน่ใจว่าคุณได้ดิดตั้งไดรเวอร์เครื่องพิมพ์ลงใน Windows อย่างถูกต้องแล้ว
- ใน Windows ให้เปิดใช้งาน [Network Discovery]
- เพิ่ม SELPHY เป็นเครื่องพิมพ์สำหรับคอมพิวเตอร์ใน Mac OS (<sup>[[]</sup>62)

### ข้อความแสดงขึ้นมาเมื่อเชื่อมต่อกล้องหรือสมาร์ทโฟน

 สามารถเชื่อมต่ออุปกรณ์ได้ 8 เครื่องในครั้งเดียว โดยการใช้ [การเชื่อมต่อโดยตรง] และที่ อยู่ IP สามารถใช้ได้กับอุปกรณ์ถึง 32 เครื่อง การพยายามเชื่อมต่อกับอุปกรณ์มากกว่า 8 จะ ทำให้ข้อความแสดงขึ้นมา ในกรณีนี้ ให้ตัดการเชื่อมต่อของอุปกรณ์ที่เชื่อมต่ออยู่ชิ้นหนึ่ง กดปุ่ม <**OK**> บนเครื่องพิมพ์เพื่อล้างข้อความ จากนั้นเชื่อมต่ออุปกรณ์ที่จะทำการเชื่อมต่อใหม่เข้ากับ เครื่องพิมพ์ หากไม่สามารถตัดการเชื่อมต่ออุปกรณ์ที่เชื่อมต่ออยู่ได้ ให้ปิดเครื่องพิมพ์ชั่วขณะเพื่อ ตัดการเชื่อมต่อกับอุปกรณ์ทุกชิ้น จากนั้นเปิดเครื่องพิมพ์ขึ้นอีกครั้ง

# ข้อความแสดงข้อผิดพลาด

ข้อความแสดงข้อผิดพลาดระบุถึงปัญหาของ SELPHY หากข้อความแสดงข้อ ผิดพลาดรวมอยู่ในเคล็ดลับการแก้ไขปัญหา ให้ทำตามคำแนะนำ หากมีเฉพาะ ข้อความแสดงข้อผิดพลาดปรากฏขึ้นมา ให้ทำตามข้อเสนอแนะใน "การแก้ไข ปัญหา" (๋(๋๋๋นุ68)

หากยังมีปัญหาอยู่ ให้ติดต่อศูนย์บริการลูกค้า

 หากเกิดปัญหาในขณะที่เชื่อมต่อ SELPHY เข้ากับอุปกรณ์อื่น อาจมีข้อความแสดงข้อผิด พลาดปรากฏขึ้นมาบนอุปกรณ์อื่นด้วยเช่นกัน ให้ตรวจสอบทั้ง SELPHY และอุปกรณ์

73

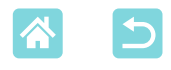

#### ภาคผนวก

# การพิมพ์โดยไม่เสียบปลั๊กไฟ

การพิมพ์ในที่ที่ไม่มีเต้าจ่ายไฟ ให้ใช้แบตเตอรี่แพ็ค รุ่น NB-CP2LH (แยกจำหน่าย) หากชาร์จแบตเตอรี่เต็ม จะสามารถพิมพ์กระดาษขนาดโปสการ์ดได้ไม่เกิน 54 แผ่น\*

\* ตามการทดสอบของแคนนอน อาจแตกต่างกันไปโดยขึ้นอยู่กับเงื่อนไขการพิมพ์

# การติดแบตเตอรื่แพ็ค

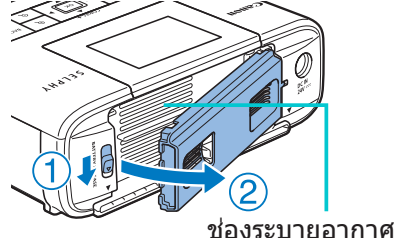

- ถอดฝ่าที่ปิดช่องใส่แบตเตอรี่แพ็ค ออก
- กดสวิตซ์ลงตามทิศทางของลูกศร (①) ดึงฝา
  ปิดออก (②) เพื่อถอดออก

# ถอดฝาปิดขั้วแบตเตอรื่ออก

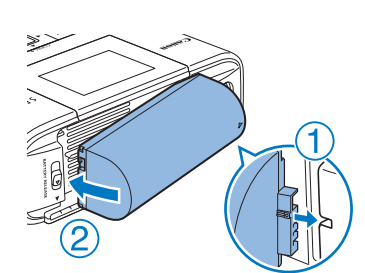

# 3 ใส่แบตเตอรี่แพ็ค

เลื่อนขั้วปลายตามทิศทางลูกศร (1) และใส่
 ปลายอีกด้าน (2) จนกระทั่งคลิกเข้าที่

 รองรับแบตเตอรี่แพ็ค รุ่น NB-CP2L (แยกจำหน่าย) เช่นกัน หากชาร์จแบตเตอรี่เต็ม จะ สามารถพิมพ์ได้ไม่เกิน 36 แผ่น\* ของกระดาษขนาดโปสการ์ด
 \* ตามการทดสอบของแคนนอน อาจแตกต่างกันไปโดยขึ้นอยู่กับเงื่อนไขการพิมพ์

74

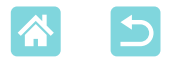

## การชาร์จแบตเตอรี่แพ็คก่อนใช้

- เมื่อได้เสียบ SELPHY เข้าไป (<sup>[]</sup>20) การชาร์จไฟจะเริ่มขึ้น และ [**•**] จะ กะพริบอยู่บนหน้าจอ

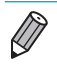

- สำหรับข้อควรระวังในการใช้แบตเตอรี่ ให้ดูคู่มือผู้ใช้ในเรื่องของแบตเตอรี่
- เมื่อ [[X]] แสดงขึ้นเป็นสีแดง แบตเตอรี่แพ็คได้ถึงระดับที่หมดอายุการใช้งานแล้ว ซื้อ แบตเตอรี่แพ็คใหม่
- [■ 手] ที่แสดงขึ้นสามารถเอาออกได้ โดยการกดปุ่มใดก็ได้ค้างไว้ นอกจากปุ่ม < ()> อย่างน้อย 3 วินาที [■ 手]] จะแสดงขึ้นเป็นเวลาประมาณ 10 วินาที หากคุณกดปุ่มใด ก็ตามนอกจาก < ()> ขณะที่หน้าจอดับ และแบตเตอรี่แพ็คกำลังชาร์จ

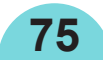

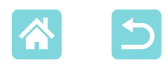

# การเก็บรักษางานพิมพ์

- ในการเอากระดาษส่วนเกินออกจากขอบของงาน พิมพ์ ให้พับกระดาษตามรอยปรุแล้วฉีกขอบออก
- เมื่อเขียนบนงานพิมพ์ ให้ใช้ปากกาหมึกน้ำมัน
- ในการป้องกันการผิดเพี้ยนของสี อย่าเก็บงานพิมพ์ไว้ใน ที่ที่มีอุณหภูมิสูงเกิน 40 °C (104 °F) ในที่ชื้นหรือเด็มไป ด้วยฝุ่น หรือในที่ที่โดนแสงอาทิตย์โดยตรง

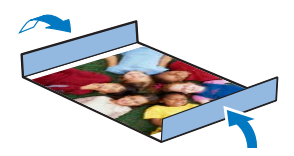

- และยั่งต้องหลีกเลี่ยงการกระทำต่างๆ ต่อไปนี้ ซึ่งอาจก่อให้เกิดการผิดเพี้ยนของ สี การซีดจาง และการเลอะเลือน: การแปะเทปลงบนพื้นผิวที่พิมพ์ การให้พื้นผิว ที่พิมพ์สัมผัสกับไวนีลหรือพลาสติก การใช้แอลกอฮอล์หรือตัวทำละลายกับพื้น ผิวที่พิมพ์ หรือการปล่อยให้พื้นผิวที่พิมพ์ถูกกดทับกับพื้นผิวหรือวัตถุอื่นเป็นเวลา นาน
- เมื่อเก็บรักษางานพิมพ์ไว้ในอัลบั้ม ให้เลือกอัลบั้มที่มีแผ่นปิดภาพทำจากในล่อน โพลีโพรพีลีน หรือเซลโลเฟน
- สีอาจเปลี่ยนไปตามกาลเวลา หรือขึ้นอยู่กับสภาพการเก็บรักษา แคนนอนไม่สามารถรับ ผิดชอบต่อการผิดเพี้ยนของสี

# หลังจากการพิมพ์

- ปิด SELPHY ( 20) แล้วเอาเมมโมรี่การ์ดหรือแฟลชไดรฟ์ USB ทั้งหมดออก
- ลดหน้าจอลงเพื่อเก็บ
- (3) ถอดปลั๊กสายไฟออกจากเต้าจ่ายไฟแล้วถอดปลั๊กอะแดปเตอร์ออกจาก SELPHY
  - หากอะแดปเตอร์ไฟฟ้าแบบคอมแพคยังคงอุ่นอยู่ ให้รอจนกว่าจะเย็นก่อนจะนำไปเก็บ
- ④ ถอดตลับกระดาษออกแล้วปิดฝาปิดส่วนตลับกระดาษ ปล่อยกระดาษที่เหลือทั้งหมดไว้ในตลับ กระดาษ และเก็บตลับไว้ในที่มืด เย็น และแห้ง ให้ห่างจากฝุ่น
  - ปล่อยตลับหมึกไว้ใน SELPHY
  - เก็บ SELPHY ในที่แบนราบ ให้ห่างจากแสงอาทิตย์และฝุ่น ฝุ่นที่เข้าไปภายใน SELPHY อาจก่อให้เกิดแถบสีขาวบนภาพหรือทำให้เครื่องพิมพ์เสียหายได้
  - เก็บตลับหมึกที่เหลือไว้ในบรรจุภัณฑ์เดิมหรือในถุง ให้ห่างจากแสงอาทิตย์และฝุ่น
    เก็บตลับกระดาษหรือตลับหมึกทั้งหมดที่ไม่ได้ใช้ไว้ในบรรจุภัณฑ์ที่ยังไม่ได้เปิด ให้ห่าง จากแสงอาทิตย์

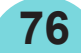

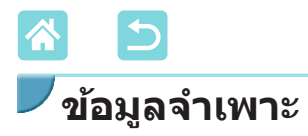

| วิธีการพิมพ์<br>ความละเอียด<br>การไล่สี<br>หมึก<br>กระดาษ | การถ่ายโอนความร้อนเพื่อระเหิดสี (พร้อมเคลือบผิว)<br>300 x 300 dpi<br>256 โทนต่อสี<br>หมึกสีเฉพาะ (Y/M/C/เคลือบผิว)<br>โปสการ์ด (กระดาษพิมพ์ภาพ), L (กระดาษพิมพ์ภาพ) และ<br>ขนาดการ์ด (กระดาษพิมพ์ภาพ, ป้ายแบบเต็มหน้า, 8 ป้าย<br>ต่อแผ่น และป้ายจัตุรัส) |                      |
|-----------------------------------------------------------|----------------------------------------------------------------------------------------------------|----------------------|
| ขนาดกระดาษ                                                | มีขอบที่เป็นรู                                                                                                    | ไม่มีขอบที่เป็นรู    |
| โปสการ์ด                                                  | 100.0 x 177.0 มม.                                                                                                    | 100.0 x 148.0 มม.    |
|                                                           | (3.94 x 6.97 ນິ້ວ)                                                                                                    | (3.94 x 5.83 นิ้ว)   |
| ขนาด L                                                    | 89.0 x 148.0 มม.                                                                                                    | 89.0 x 119.0 มม.     |
|                                                           | (3.50 x 5.83                                                                                                    | (3.50 x 4.69 ນິ້ວ)   |
| การ์ด                                                     | 83.0 x 86.0 ນ <sup>ູ</sup> ນ.                                                                                                    | 54.0 x 86.0 มมู.     |
|                                                           | (3.27 x 3.39 ນິ່ວ)                                                                                                    | (2.13 x 3.39 ນິ້ວ)   |
| ป้ายแบบเด็มหน้า                                           | 54.0 x 86.0 มม.                                                                                                    | -                    |
|                                                           | (2.13 x 3.39                                                                                                    |                      |
| ป้ายแบบ 8ป้ายต่อแผ่น                                      | 22.0 x 17.3 มม.                                                                                                    | -                    |
|                                                           | (0.87 x 0.68 นิว)                                                                                                    |                      |
| ป้ายจัตุรัส                                               | 54.0 x 54.0 มมู.                                                                                                    | -                    |
|                                                           | (2.13 x 2.13                                                                                                    |                      |
| ความเร็วการพิมพ์⁵¹                                        |                                                                                                    |                      |
| โปสการ์ด                                                  | ประมาณ 47 วินาที                                                                                                    | (ประมาณ 58 วินาที)*² |
| ขนาด L                                                    | ประมาณ 39 วินาที                                                                                                    | (ประมาณ 49 วินาที)*² |
| การ์ด                                                     | ประมาณ 27 วินาที                                                                                                    | (ประมาณ 32 วินาที)*² |
| ระบบการป้อน                                               | ป้อนอัตโนมัติจากตลับกระดาษ                                                                                                    |                      |
| ระบบการส่งออก                                             | ส่งออกอัตโนมัติไปยังตลับกระดาษ                                                                                                    |                      |
| หน้าจอ                                                    | หน้าจอสี LCD TFT 3.2" แบบลาดเอียง                                                                                                    |                      |

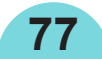

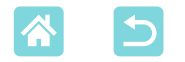

การเชื่อมต่อ Hi-Speed USB พอร์ต Type A สำหรับอปกรณ์ที่ใช้งานได้กับ PictBridge พอร์ต Mini-B สำหรับคอมพิวเตอร์ เบบโบรื่การ์ด SD, SDHC, SDXC, miniSD\*3, miniSDHC\*3, microSD\*3, microSDHC\*3 ແລະ microSDXC\*3 IAN แบบไร้สาย มาตรฐาน: IEEE 802.11b/g ช่องสัญญาณที่รองรับ: 1 – 11 โหมดการสื่อสาร: โหมดโครงสร้างพื้นจาน\*⁴ การส่งผ่าน: DSSS (IEEE 802.11b) ແລະ OFDM (IEEE 802.11g) ไม่มีการรักษาความปลอดภัย, WEP, ความปลอดภัย: WPA-PSK (AES/TKIP) และ WPA2-PSK (AES/TKIP) แฟลชไดรฟ์ USB เฉพาะรปแบบ FAT หรือ exFAT **อณหภมิในการทำงาน** 5 - 40 °C (41 - 104 °F) ้ดวามชื้นในการทำงาน 20 - 80%อะแดปเตอร์ไฟฟ้าแบบคอมแพค ร่น CA-CP200 B พลังงาน แบตเตอรี่แพ็ค รุ่น NB-CP2LH (แยกจำหน่าย) 60 วัตต์ หรือน้อยกว่า (สแตนด์บาย: 4 วัตต์ หรือน้อยกว่า) การใช้ไฟฟ้า 180.6 x 63.3 x 135.9 มม. (7.11 x 2.49 x 5.35 นิ้ว) ขนาด น้ำหนัก (เฉพาะตัวเครื่องพิมพ์) ประมาณ 860 กรัม (1.90 ปอนด์) \*1 จากส่วนที่เริ่มพิมพ์สีเหลืองจนกระทั่งส่งออก \*2 เวลาในวงเล็บเป็นเวลาหลังจากเลือกรูปแบบ [การเคลือบผิวภาพ] (1 – 3) แล้ว \*3 จำเป็นต้องใช้อะแดปเตอร์เฉพาะตัวเพิ่มเติม

\*4 รองรับ Wi-Fi Protected Setup

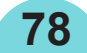

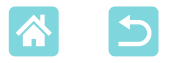

### อะแดปเตอร์ไฟฟ้าแบบคอมแพค รุ่น CA-CP200 B

กระแสไฟเข้า กระแสไฟออก อุณหภูมิในการทำงาน 100 – 240 V AC (50/60 Hz), 1.0 A (100 V) – 0.6 A (240 V) 24 V DC, 1.8 A 0 – 40 °C (32 – 104 °F)

#### แบตเตอรี่แพ็ค รุ่น NB-CP2LH (แยกจำหน่าย)

ชนิด แรงดันไฟฟ้าที่ระบุ ความจุที่ระบุ รอบการชาร์จ อุณหภูมิในการทำงาน แบตเตอรี่ลิเธียมไอออนแบบชาร์จซ้ำได้ 22.2 V DC 1290 mAh ประมาณ 300 ครั้ง 5 – 40 °C (41 – 104 °F)

- ข้อมูลทั้งหมดขึ้นอยู่กับการทดสอบของแคนนอน
- ข้อมู้ลจำเพาะของเครื่องพิมพ์หรือรูปลักษณ์อาจมีการเปลี่ยนแปลงโดยไม่แจ้งให้ ทราบ

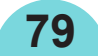

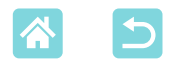

## การจัดการและการบำรุงรักษา

- อย่าให้เครื่องพิมพ์ได้รับแรงมากเกินไป ซึ่งอาจทำให้เครื่องพิมพ์เสียหายหรือ ทำให้กระดาษติด
- อย่าให้เครื่องพิมพ์สัมผัสกับยาฆ่าแมลงหรือสารระเหยอื่นๆ นอกจากนั้น อย่าเก็บ เครื่องพิมพ์ไว้ใกล้กับผลิตภัณฑ์ที่ทำจากยาง ไวนีล หรือพลาสติกเป็นเวลานาน ซึ่งอาจทำให้ตัวเครื่องภายนอกเสียรูปได้
- หลีกเลี่ยงไม่ให้เกิดหยดน้ำควบแน่น<sup>ั</sup>บนเครื่องพิมพ์ ซึ่งอาจเกิดขึ้นได้เมื่อเคลื่อน ย้ายเครื่องพิมพ์จากสภาพแวดล้อมที่เย็นมายังสภาพแวดล้อมที่อุ่น ใส่เครื่องพิมพ์ ไว้ในถุงพลาสติกที่ปิดผนึกและปล่อยให้เครื่องปรับตัวเข้ากับอุณหภูมิใหม่ก่อน ที่จะเอาออกจากถุง หากเกิดหยดน้ำควบแน่น ให้ปล่อยให้เครื่องพิมพ์แห้งตาม ธรรมชาติที่อุณหภูมิห้องก่อนที่จะใช้อีกครั้ง
- เมื่อเครื่องพิมพ์มีฝุ่นเกาะ ให้เช็ดด้วยผ้านุ่มแห้ง
- หากช่องระบายอากาศ (П12) มีฝุ่นเกาะ ให้ถอดตลับหมึกออก (П24) ก่อนที่ จะเช็ดฝุ่น เพื่อป้องกันไม่ให้ฝุ่นหลุดเข้าไปด้านในและส่งผลต่อคุณภาพงานพิมพ์
- ห้ามเช็ดเครื่องพิมพ์ด้วยตัวทำละลาย เช่น เบนซินหรือทินเนอร์ หรือสารซักล้างที่เป็น กลาง ซึ่งอาจทำให้ตัวเครื่องผิดรูปร่างหรือลอกได้

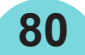

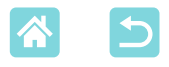

### เครื่องหมายการค้าและสิทธิ์อนุญาต

- Microsoft และ Windows เป็นเครื่องหมายการค้าหรือเครื่องหมายการค้าจด ทะเบียนของ Microsoft Corporation ในสหรัฐอเมริกาและ/หรือประเทศอื่นๆ
- Macintosh และ Mac OS เป็นเครื่องหมายการค้าของ Apple Inc. ที่จดทะเบียน ในสหรัฐอเมริกาและประเทศอื่นๆ
- App Store, iPhone, iPad และ AirPrint เป็นเครื่องหมายการค้าของ Apple Inc.
- โลโก้ SDXC เป็นเครื่องหมายการค้าของ SD-3C, LLC.
- Wi-Fi®, Wi-Fi Alliance®, WPA™, WPA2™ และ Wi-Fi Protected Setup™ เป็นเครื่องหมายการค้าหรือเครื่องหมายการค้าจดทะเบียนของ Wi-Fi Alliance
- เครื่องหมายการค้าอื่นทั้งหมดเป็นของเจ้าของเครื่องหมายการค้านั้นๆ
- อุปกรณ์นี้ใช้เทคโนโลยี exFAT ที่ได้รับสิทธิการใช้งานจาก Microsoft
- Portions of the code used in this firmware are based in part on the work of the Independent JPEG Group.
- Based on XySSL: Copyright (C) 2006-2008 Christophe Devine Copyright (C) 2009 Paul Bakker <polarssl\_maintainer at polarssl dot org> All rights reserved.

## ข้อสงวนสิทธิ์

- ไม่อนุญาตให้พิมพ์ซ้ำ ถ่ายโอน หรือจัดเก็บส่วนใดๆ ของคู่มือนี้ในระบบรับข้อมูล โดยไม่ได้รับอนุญาตจากแคนนอน
- แคนนอนสงวนสิทธิ์ในการเปลี่ยนแปลงเนื้อหาของคู่มือนี้เมื่อใดก็ได้โดยไม่ต้อง แจ้งล่วงหน้า
- ภาพประกอบและภาพหน้าจอในคู่มือฉบับนี้อาจแตกต่างจากอุปกรณ์จริงเล็กน้อย
- แคนนอนจะไม่รับผิดชอบต่อความเสียหายที่เกิดจากการใช้งานผลิตภัณฑ์อย่าง ไม่ถูกต้อง ถึงแม้ว่าปฏิบัติตามรายการข้างต้นแล้วก็ตาม

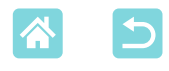

# ข้อควรระวังสำหรับ Wi-Fi (LAN แบบไร้สาย)

- ประเทศและภูมิภาคที่อนุญาตให้ใช้ WLAN
  - -มีบางประเท<sup>๊</sup>ศและภูมิภา<sup>๊</sup>ค<sup>ั</sup>ที่ห้ามใช้ WLAN และการใช้อย่างผิดกฎหมายอาจนำ ไปสู่บทลงโทษภายใต้ข้อบังคับในประเทศหรือในท้องถิ่น เพื่อหลีกเลี่ยงการ ฝ่าฝืนข้อบังคับ WLAN เยี่ยมชมเว็บไซต์แคนนอนเพื่อตรวจสอบว่าพื้นที่ใดบ้างที่ อนุญาตให้ใช้งาน

้โปรด์ทราบว่าแคนนอนไม่สามารถรับผิดชอบต่อปัญหาที่เกิดจากการใช้ WLAN ในประเทศและภูมิภาคอื่น

- การปฏิบัติข้อใดข้อหนึ่งต่อไปนี้อาจนำไปสู่บทลงโทษทางกฎหมาย:
  - การปรับเปลี่ยนหรือดัดแปลงผลิตภัณฑ์
  - -ดึงป้ายรับรองออกจากผลิตภัณฑ์
- ตามข้อบังคับการแลกเปลี่ยนและการค้าระหว่างประเทศ การอนุญาตส่งออก (หรือการอนุญาตทำธุรกรรมบริการ) จากรัฐบาลญี่ปุ่นถือเป็นสิ่งจำเป็นต่อการส่ง ออกทรัพยากรหรือการบริการเชิงกลยุทธ์ (รวมถึงผลิตภัณฑ์นี้) ออกนอกประเทศ ญี่ปุ่น
- เพราะผลิตภัณฑ์ชนิดนี้ใช้ซอฟต์แวร์การเข้ารหัสของอเมริกาจึงตกอยู่ภายใต้ ข้อกำหนดควบคุมการส่งออกแห่งสหรัฐอเมริกา และไม่สามารถส่งออกหรือชื้อ เข้าไปยังประเทศที่สั่งห้ามการค้ากับสหรัฐอเมริกา
- โปรดแน่ใจว่าคุณได้บันทึกการตั้งค่าระบบ LAN แบบไร้สายที่ใช้ การตั้งค่าระบบ LAN แบบไร้สายที่บันทึกลงในผลิตภัณฑ์นี้อาจถูกเปลี่ยนแปลง หรือถูกลบเนื่องจากผลิตภัณฑ์ทำงานไม่ถูกต้อง ผลจากคลื่นวิทยุหรือไฟฟ้า สถิตย์ หรืออุบัติเหตุ หรือความผิดพลาด โปรดแน่ใจว่าคุณได้บันทึกการตั้งค่า ระบบ LAN แบบไร้สายเพื่อเป็นการระวังไว้ล่วงหน้า โปรดทราบว่าแคนนอนจะไม่ รับผิดชอบต่อความเสียหายทั้งทางตรงหรือทางอ้อม หรือการสูญเสียรายได้อัน เนื่องมาจากการเสื่อมุสภาพหรือการเลือนหายของเนื้อหา
- เมื่อส่งต่อผลิตภัณฑ์นี้ไปยังผู้อื่น ขาย หรือส่งซ่อม โปรดแน่ใจว่าได้บันทึกการตั้ง ค่าระบบ LAN แบบไร้สายและรีเซ็ตผลิตภัณฑ์เป็นการตั้งค่ามาตรฐาน (ลบการตั้ง ค่า) หากจำเป็น
- แค่นนอนจะไม่ชดเชยความเสียหายอันเนื่องมาจากการสูญหายหรือผลิตภัณฑ์ถูก ลักขโมย

แคนนอนจะไม่รับผิดชอบต่อความเสียหายหรือความสูญเสียที่เกิดจากการเข้าถึง โดยไม่ได้รับอนุญาต หรือการใช้อุปกรณ์เป้าหมายที่บันทึกลงในผลิตภัณฑ์นี้เนื่อง มาจากการสูญหายหรือผลิตภัณฑ์ถูกลักขโมย

82

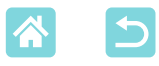

- โปรดแน่ใจว่า คุณใช้ผลิตภัณฑ์นี้ตามที่คู่มือแนะนำ
  โปรดแน่ใจว่า คุณใช้ฟังก์ชั่นระบบ LAN แบบไร้สายของผลิตภัณฑ์นี้ตามคำ แนะนำในคู่มือฉบับนี้ แคนนอนจะไม่รับผิดชอบต่อความเสียหายหรือความสูญเสีย หากฟังก์ชั่นและผลิตภัณฑ์ถูกใช้ด้วยวิธีอื่นนอกเหนือจากที่อธิบายไว้ในคู่มือนี้
- อย่าใช้ฟังก์ชั้นระบบ LAN แบบไร้สายของผลิตภัณฑ์นี้ใกล้อุปกรณ์ทางการแพทย์ หรืออุปกรณ์ไฟฟ้าอื่นๆ การใช้ฟังก์ชั่นระบบ LAN แบบไร้สายใกล้กับอุปกรณ์ทางการแพทย์หรืออุปกรณ์

ไฟฟ้าอื่นๆ อาจส่งผลต่อการทำงานของอุปกรณ์ดังกล่าว

# ข้อควรระวังการรบกวนจากคลื่นวิทยุ

ผลิตภัณฑ์นี้อาจถูกรบกวนจากอุปกรณ์อื่นซึ่งปล่อยคลื่นวิทยุ เพื่อป้องกันการรบกวน โปรดแน่ใจว่าคุณใช้งานผลิตภัณฑ์นี้ให้ห่างจากอุปกรณ์ดังกล่าวมากที่สุดเท่าที่ สามารถทำได้ หรือหลีกเลี่ยงการใช้อุปกรณ์ดังกล่าวในเวลาเดียวกันกับผลิตภัณฑ์นี้

# ข้อควรระวังด้านการรักษาความปลอดภัย

เนื่องจาก Wi-Fi ใช้คลื่นวิทยุเพื่อส่งสัญญาณ ข้อควรระวังด้านการรักษาความ ปลอดภัยจึงเข้มงวดกว่าเวลาที่ใช้สาย LAN โปรดปฏิบัติตามข้อควรระวังต่อไปนี้เมื่อมีการใช้งาน Wi-Fi

- ใช้เฉพาะเครือข่ายที่คุณได้รับอนุญาตให้ใช้เท่านั้น ผลิตภัณฑ์นี้ค้นหาเครือข่าย Wi-Fi จากบริเวณใกล้เคียงและแสดงผลบนหน้าจอ อาจแสดงเครือข่ายที่คุณไม่มีอำนาจใช้ (เครือข่ายที่ไม่รู้จัก) ด้วยเช่นกัน อย่างไร ก็ตาม การพยายามเชื่อมต่อหรือใช้งานเครือข่ายดังกล่าวอาจนับเป็นการเข้าถึง โดยไม่ได้รับอนุญาต โปรดแน่ใจว่าคุณใช้งานเฉพาะเครือข่ายที่คุณมีอำนาจใช้ เท่านั้น และอย่าพยายามเชื่อมต่อไปยังเครือข่ายที่ไม่รู้จักอื่นๆ หากการตั้งค่าความปลอดภัยยังไม่ผ่านการตั้งค่าอย่างถูกต้อง อาจก่อให้เกิดปัญหา
- ต่อไปนี้
- การสังเกตการณ์การถ่ายโอนข้อมูล บุคคลที่สามที่มีเจตนามุ่งร้ายอาจเฝ้าสังเกตการณ์การถ่ายโอนข้อมูล Wi-Fi และ พยายามดึงข้อมูลที่คุณกำลังส่ง

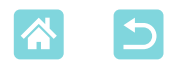

การเข้าถึงเครือข่ายโดยไม่ได้รับอนุญาต บุคคลที่สามที่มีเจตนามุ่งร้ายอาจเข้าถึงเครือข่ายที่คุณใช้งานอยู่โดยไม่ได้รับ อนุญาตเพื่อขโมย แก้ไข หรือทำลายข้อมูล

นอกจากนี้ คุณอาจตกเป็นเหยื่อของการเข้าถึงโดยไม่ได้รับอนุญาตชนิดอื่นๆ เช่น การปลอมดัว (เมื่อใครบางคนปลอมตัวตนเพื่อเข้าถึงข้อมูลที่ไม่ได้รับอนุญาต) หรือการโจมตีแบบสปริงส์บอร์ด (เมื่อใครบางคนเข้าถึงเครือข่ายของคุณโดยไม่ ได้รับอนุญาตแล้วใช้เครือข่ายเป็นสปริงส์บอร์ดเพื่อปิดบังเส้นทางของตนขณะ แทรกซึมไปยังระบบอื่น)

เพื่อป้องกันไม่ให้เกิดปัญหาประเภทนี้ โปรดแน่ใจว่าคุณป้องกันเครือข่าย Wi-Fi ของคุณอย่างทั่วถึง

ใช้ฟัง<sup>ู</sup>ก์ชั้น Wi-Fi ของผลิตภัณฑ์นี้ด้วยความเข้าใจการรักษาความปลอดภัย Wi-Fi อย่างเหมาะสมเท่านั้น และให้สมดุลความเสี่ยงกับความสะดวกเมื่อปรับการตั้งค่า การรักษาความปลอดภัย

#### ขณะพิมพ์

อย่ายกเลิกการเชื่อมต่อเครื่องพิมพ์ของคุณกับอุปกรณ์อื่นๆ จนกว่าการพิมพ์จะเสร็จ สิ้น อาจทำให้งานพิมพ์ไม่สมบูรณ์หรือไม่ถูกต้องได้

## ข้อควรระวังก่อนการซ่อม กำจัด หรือโอนกรรมสิทธิ์

หากคุณได้บันทึกข้อมูลด้านความปลอดภัย เช่น รหัสผ่าน Wi-Fi บน SELPHY ข้อมูลนี้อาจยังคงอยู่ในเครื่องพิมพ์ ก่อนการโอนกรรมสิทธิ์ การกำจัดผลิตภัณฑ์ หรือการส่งช่อม ให้ทำตามด้านล่างนี้ เพื่อป้องกันการรั่วไหลของข้อมูล

ลบข้อมูลด้านความปลอดภัยโดยการเลือก [ล้างการตั้งค่า] ในการตั้งค่า Wi-Fi

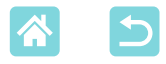

#### **WPA Supplicant License**

#### WPA Supplicant

Copyright (c) 2003-2012, Jouni Malinen <j@w1.fi> and contributors All Rights Reserved. This program is licensed under the BSD license (the one with advertisement clause removed).

If you are submitting changes to the project, please see CONTRIBUTIONS file for more instructions.

#### License

This software may be distributed, used, and modified under the terms of BSD license: Redistribution and use in source and binary forms, with or without modification, are permitted provided that the following conditions are met:

- 1. Redistributions of source code must retain the above copyright notice, this list of conditions and the following disclaimer.
- 2. Redistributions in binary form must reproduce the above copyright notice, this list of conditions and the following disclaimer in the documentation and/or other materials provided with the distribution.
- Neither the name(s) of the above-listed copyright holder(s) nor the names of its contributors may be used to endorse or promote products derived from this software without specific prior written permission.

THIS SOFTWARE IS PROVIDED BY THE COPYRIGHT HOLDERS AND CONTRIBUTORS "AS IS" AND ANY EXPRESS OR IMPLIED WARRANTIES, INCLUDING, BUT NOT LIMITED TO, THE IMPLIED WARRANTIES OF MERCHANTABILITY AND FITNESS FOR A PARTICULAR PURPOSE ARE DISCLAIMED. IN NO EVENT SHALL THE COPYRIGHT OWNER OR CONTRIBUTORS BE LIABLE FOR ANY DIRECT, INDIRECT, INCIDENTAL, SPECIAL, EXEMPLARY, OR ONSEQUENTIAL DAMAGES (INCLUDING, BUT NOT LIMITED TO, PROCUREMENT OF SUBSTITUTE GOODS OR SERVICES; LOSS OF USE, DATA, OR PROFITS; OR BUSINESS INTERRUPTION) HOWEVER CAUSED AND ON ANY THEORY OF LIABILITY, WHETHER IN CONTRACT, STRICT LIABILITY, OR TORT (INCLUDING NEGLIGENCE OR OTHERWISE) ARISING IN ANY WAY OUT OF THE USE OF THIS SOFTWARE, EVEN IF ADVISED OF THE POSSIBILITY OF SUCH DAMAGE.

\* เนื่องจากข้อกำหนด ข้างบนได้เขียนเป็นภาษาอังกฤษ